# Easier to shop, easier to earn

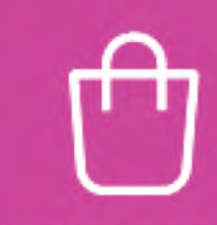

A better shopping experience for your customers

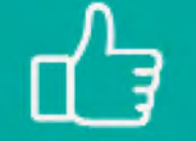

Everything your customers love

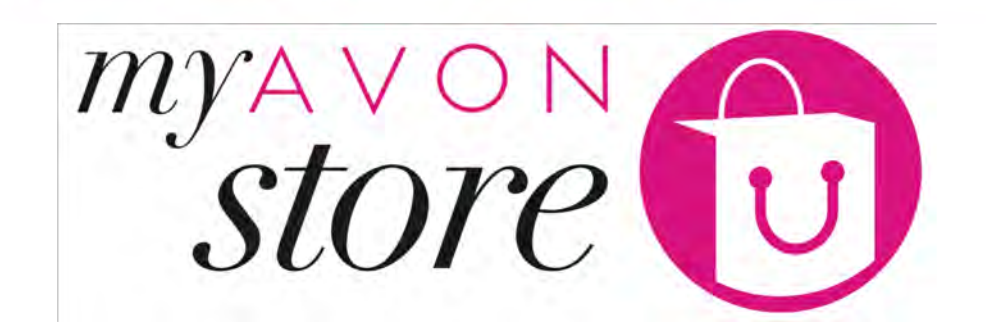

5 – Customers Experience – Find a Representative & Check Out

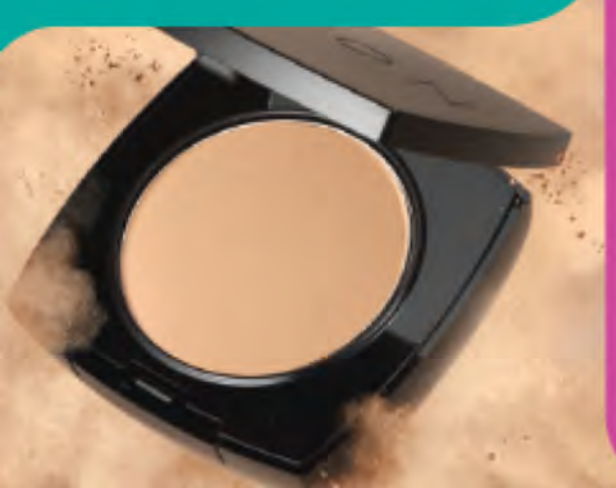

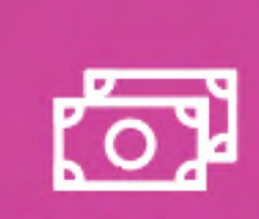

A smarter way for you to earn

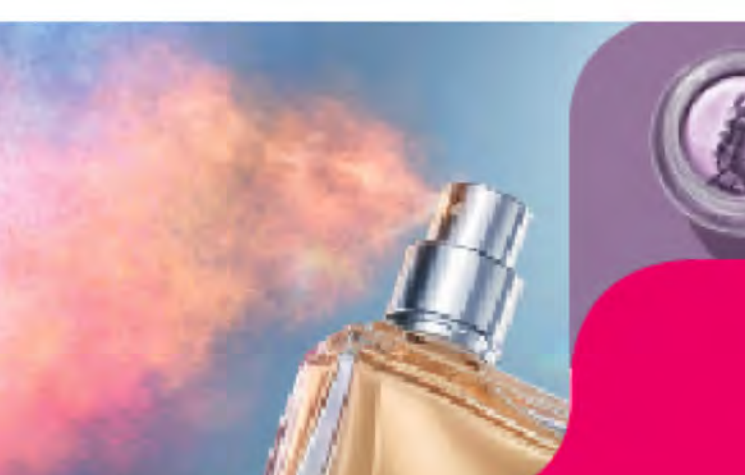

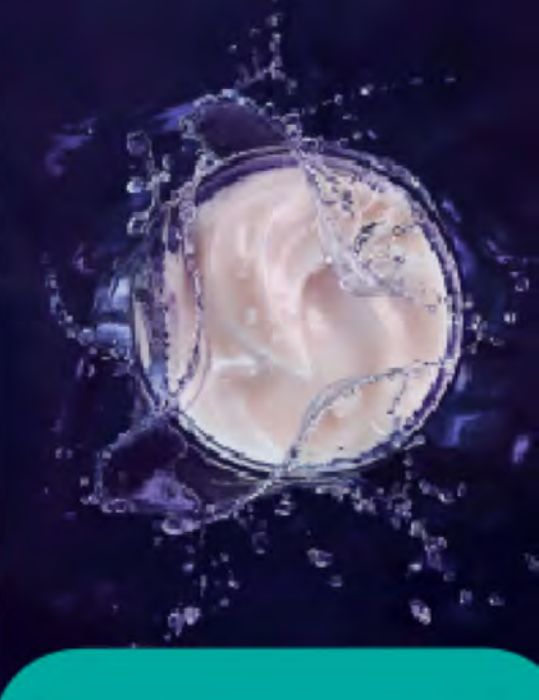

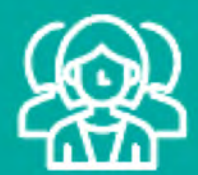

An easier way to attract more customers

Manage your own online shop!

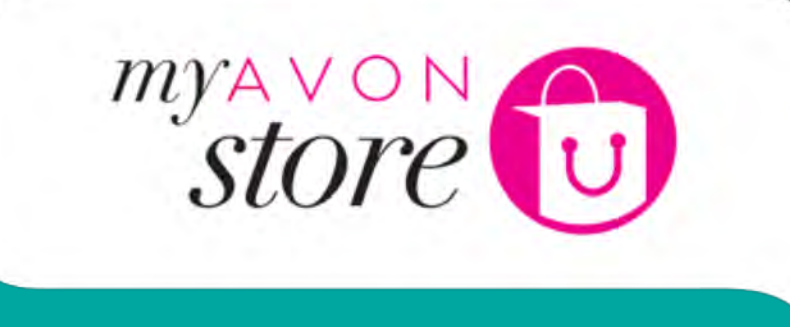

[f]

## Customer Experience Find a Representative

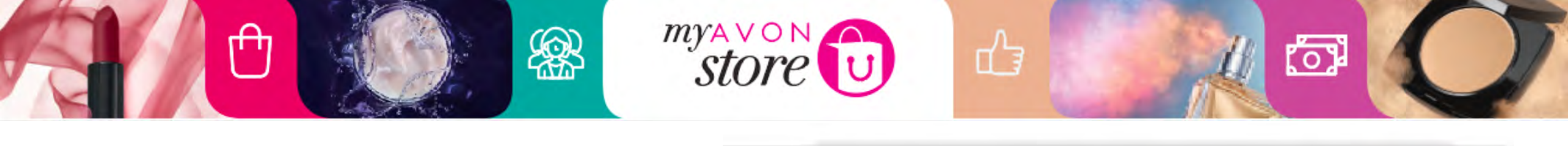

CONTACT US >

Find Now

Apply Today

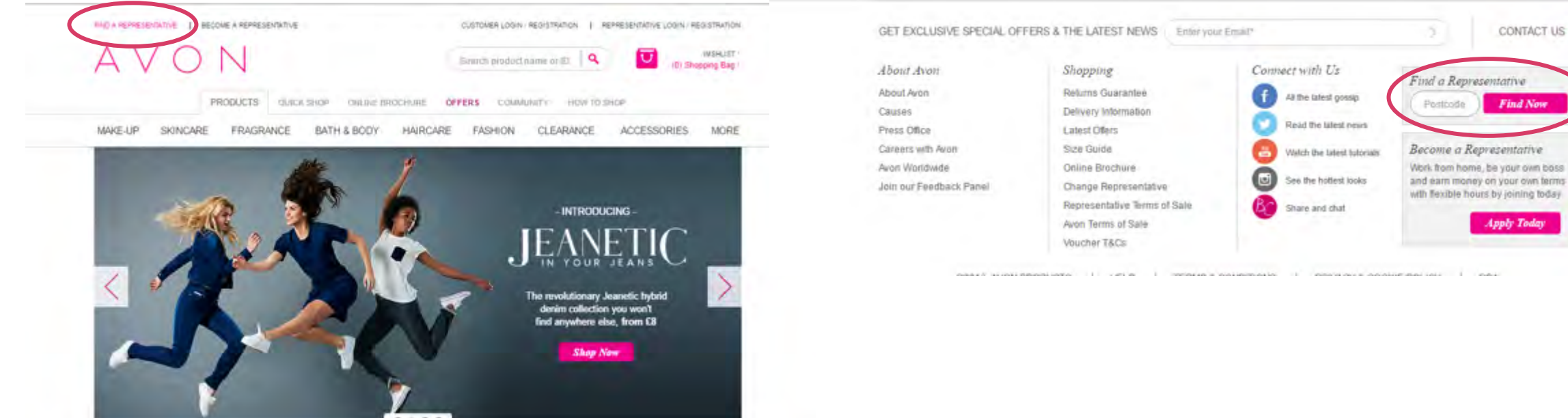

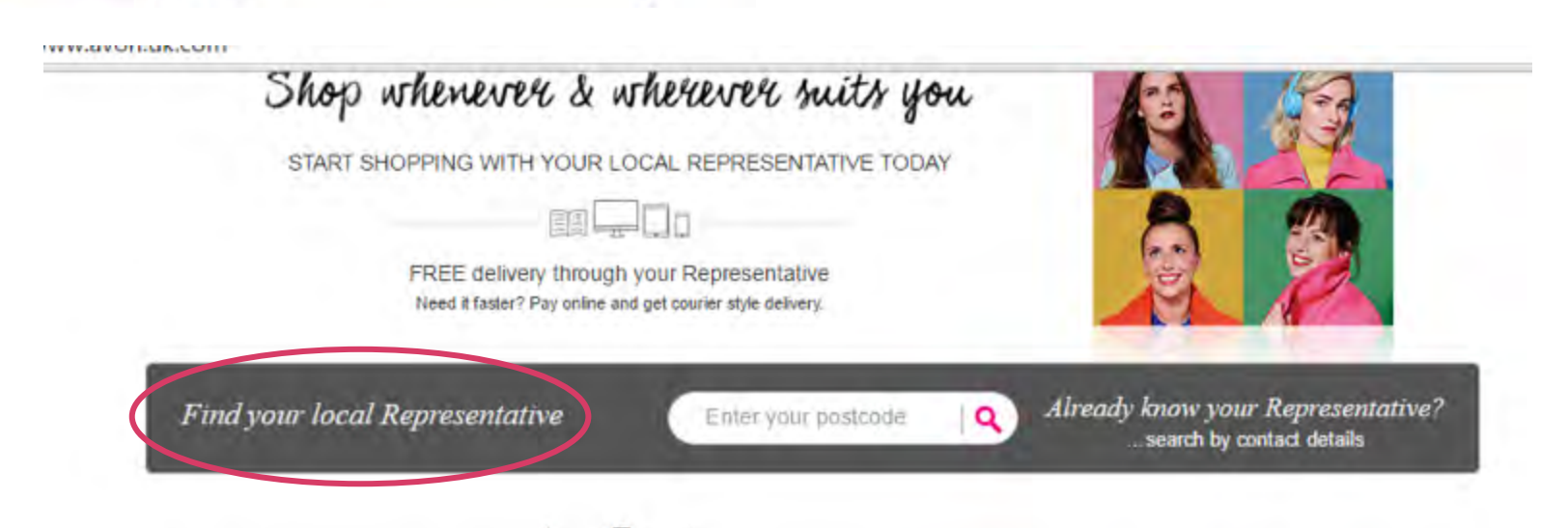

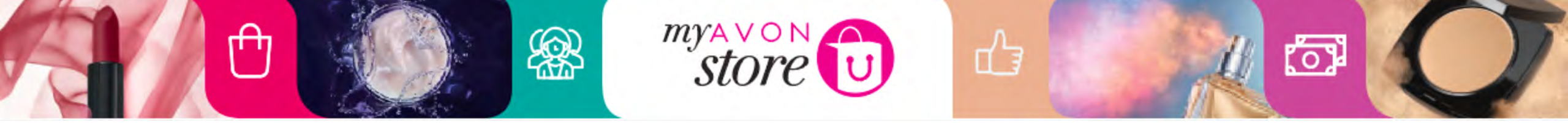

Location field is market configurable and not mandatory to fill for search but mandatory to display.

### Find your local Representative

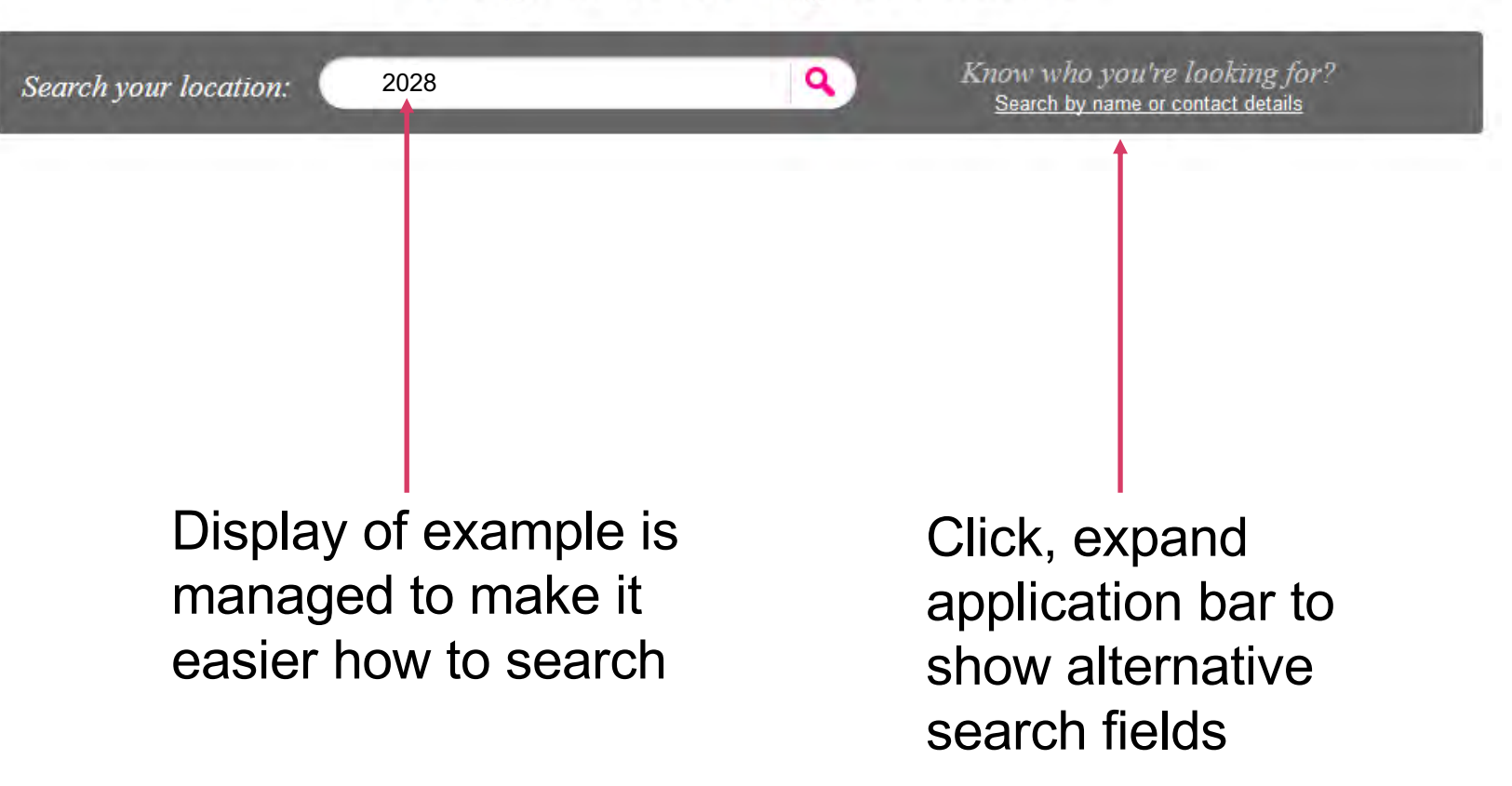

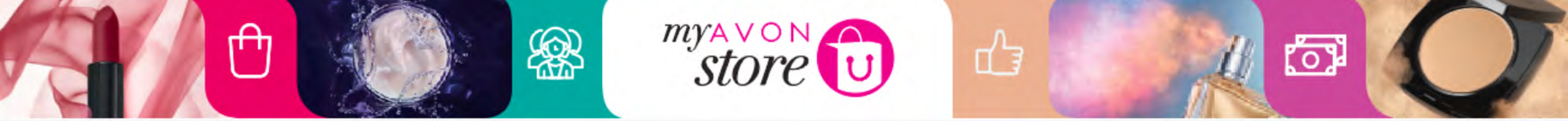

## Alternative Search – email/Phone

| Search your location: Enter your postcode | Know who you're looking for?   Hide search by name or contact details |
|-------------------------------------------|-----------------------------------------------------------------------|
|                                           | Search your Representatives e-mail address:                           |
|                                           | Representatives Email Address                                         |
|                                           | OR phone number:                                                      |
|                                           | Representatives Phone Number                                          |
|                                           | OR find them by name +                                                |

Each search function (Phone number, Email, or Name and Last name) are individual search actions

On correct verification user directed to Find a Representative search results page

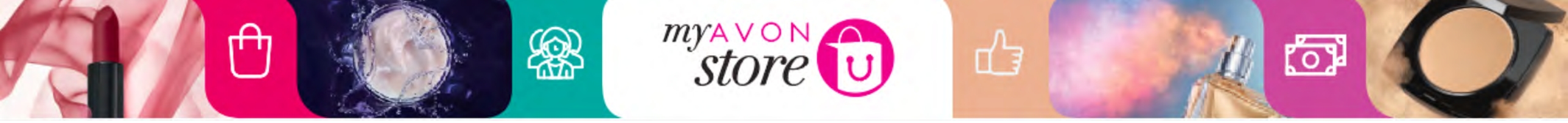

## Alternative Search – Name

Find your local Representative

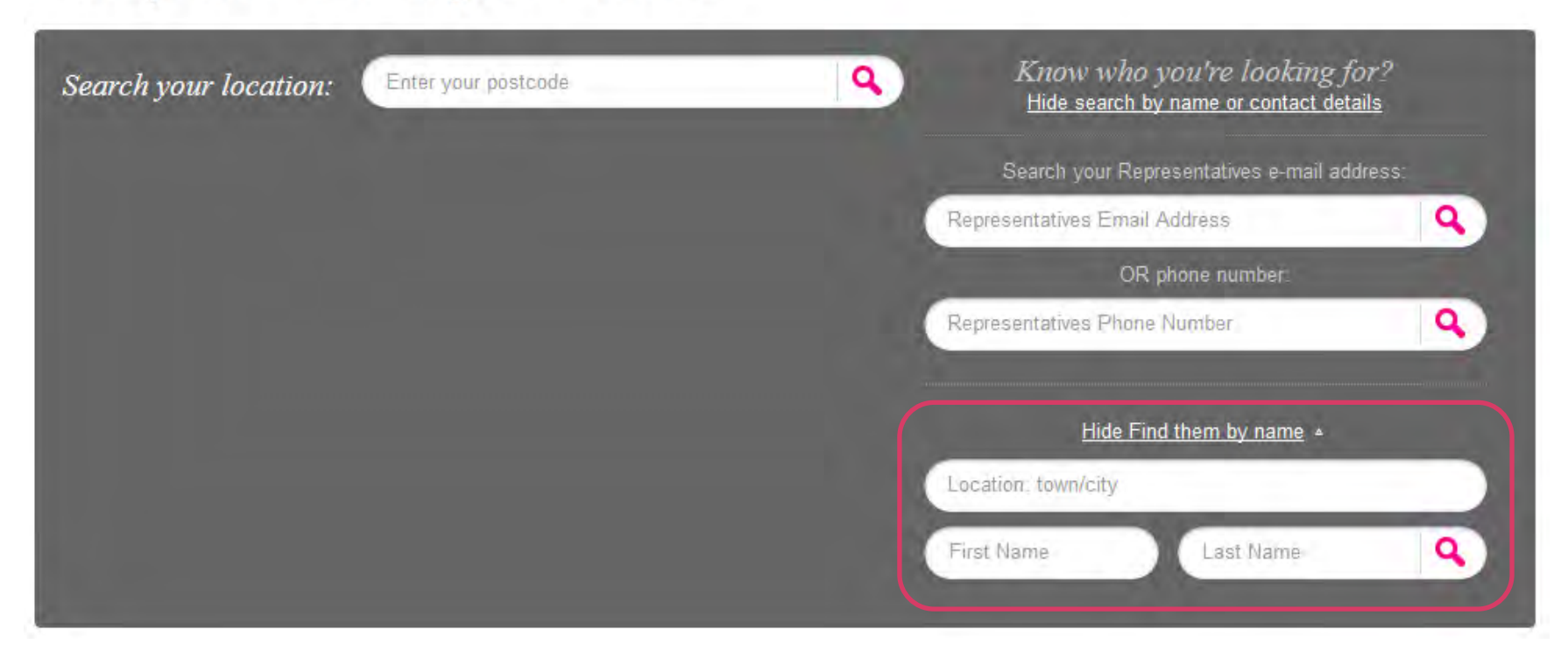

Each search function (Phone number or Email) These are individual search actions. Search by location, and name requires First Name and Last Name but this field is not mandatory

On correct verification customer can be directed to Find a Representative search results

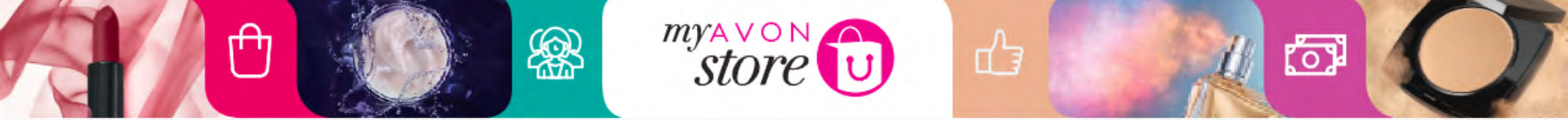

## **Search Results Display**

- <u>Multiple</u> (In case more than one representative is displayed)
- <u>Single</u> (In case of only one Representative is Displayed)
- None (In case no match was found)

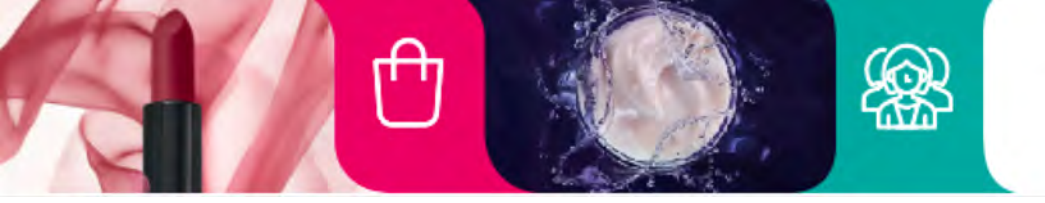

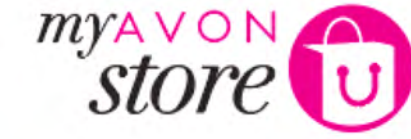

d'a

0

## **Multiple**

#### AVO 6 days left of the Search product mame or ID Q 5) Shooping Beg C06 WEHLIST QUICK SHOP ONLINE SPOCHURE OFFERS CONVUNITY HOW TO SHOP PRODUCTS **Search resulted by multiple** MAKE UP SKINCARE BATH& BODY FRAGRANCE HAIRCARE JEWELLERY FASHION HOLE MORE Home / Find a Representative representatives Find your local Representative Search your location: NN1 SPA Know who you're looking for? Q. h by name or or The local Representative for your area is: View lorger mad Esme Smith Map displaying **Preferred Representative** 4.6/6 from 145 ratings Hi there! My name is Esme ... Welcome to my Representative Avon store, I look forward to doing business (Based on Eligibility criteria) with you, but for right now, relax, make yourself Distance comfortable and have a look around. More 0.3 miles locations if they located information I usually deliver within 6-7 days themselves Contact Me Other Representatives in your area: Shopping with your local Avon Representative is easy! Frances Sully Ask them to put a brochure through your door Helio, welcome to my Avon store, I look forward to doing Shop from their personal online brochure business with you, but for right now, relax, make yourself comfortable and have a look around. More Information Download the Avon Mobile App for FREE usually deliver within 5-7 days Distance: 0.8 miles Consace Me Distance: Shown in Km Sarah Brown \*\*\*\*\* 4.6/6 from 145 ratings Helio, welcome to my Avon store, I look forward to doing business with you, but for right now, relax, make yourself comfortable and have a look around. More information Distance 1.6 miles I usually deliver within 6-7 days

## **Preferred Representative Display**

store

പ്പ

Distance:

0.3 miles

R

### Hidden State

ΓĤη

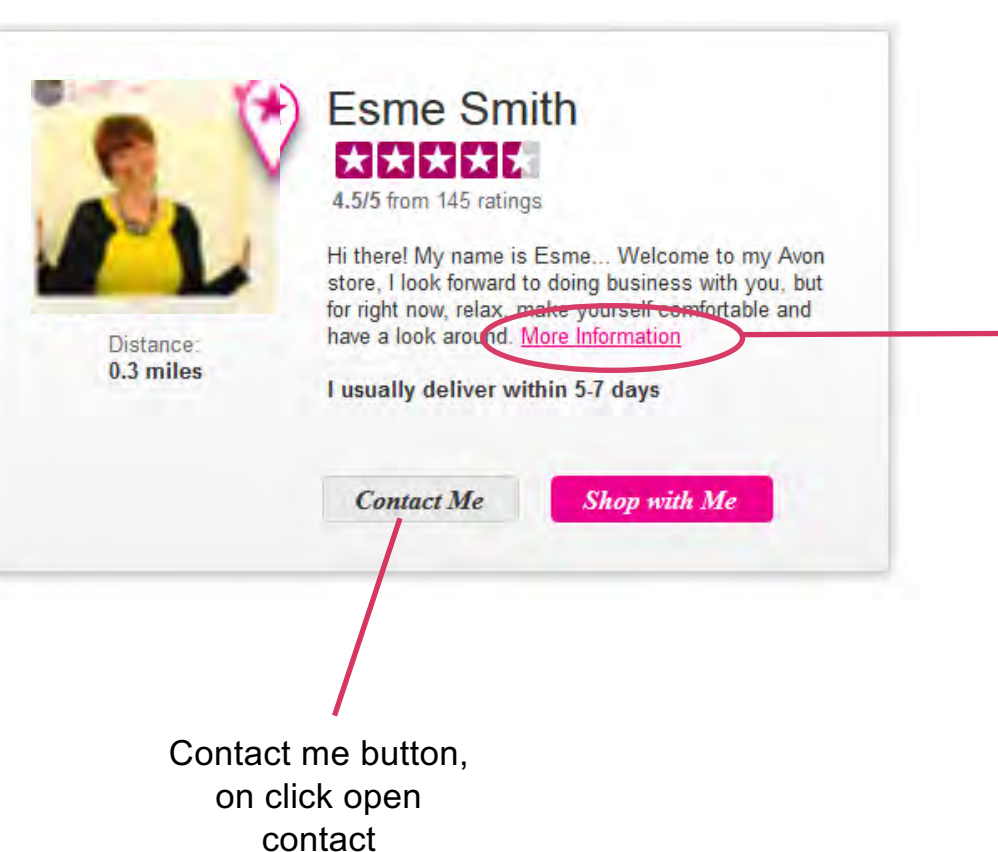

Esme Smith

Open

4.5/5 from 145 ratings

Hi there! My name is Esme... Welcome to my Avon store, I look forward to doing business with you, but for right now, relax, make yourself comfortable and have a look around.

(0)

Payment Types: Cash on delivery

Languages: English

My Deliveries:

- I usually deliver within 5-7 days

- I will confirm when I receive your order request

 I make my deliveries in evenings and weekends but if that doesn't suit you let me know - I can be flexible to fit your situtation

#### Hide Information

Contact Me

Shop with Me

## When clicking on contact me Button

store

പ്പ

6

**@** 

ΓĤη

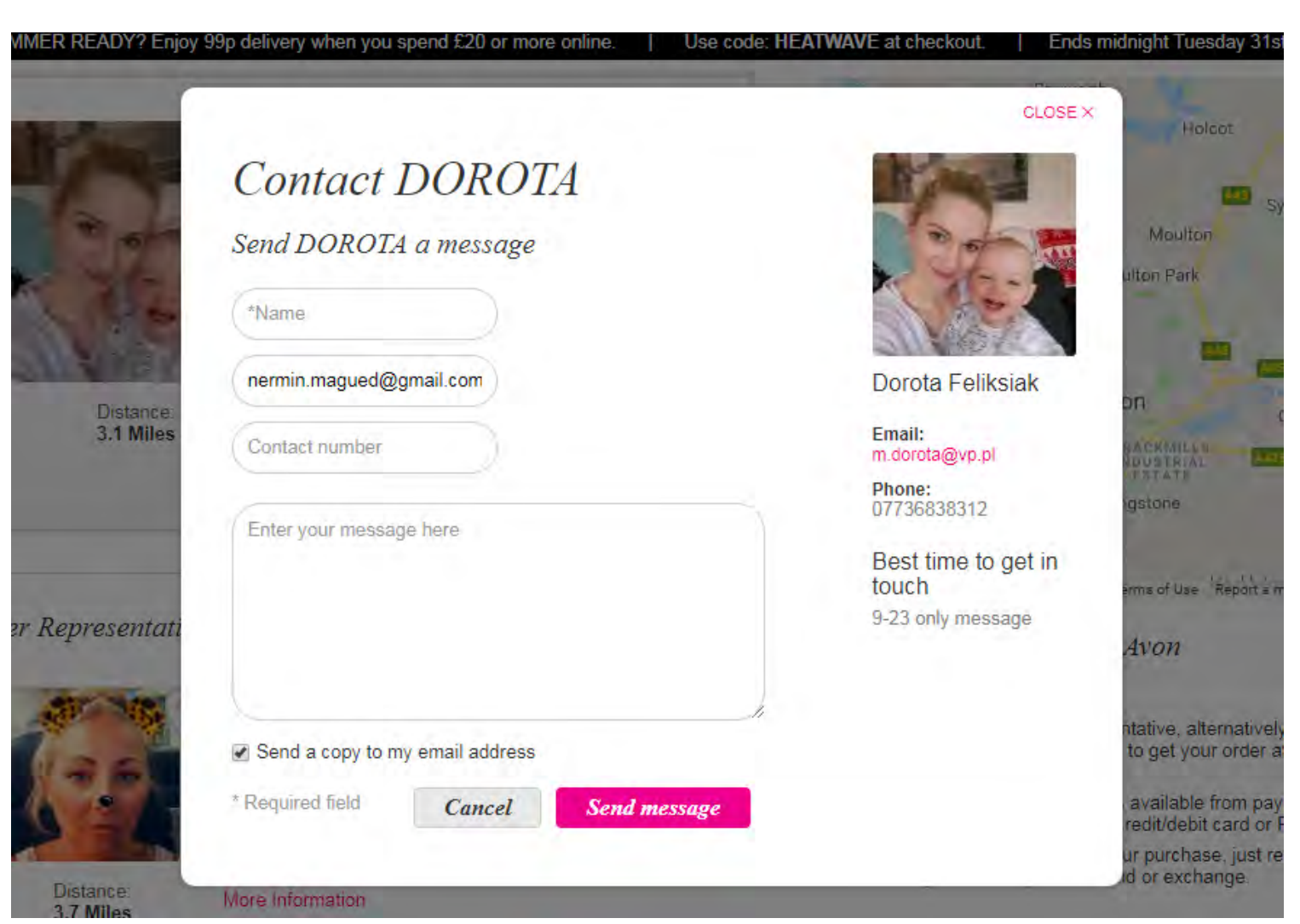

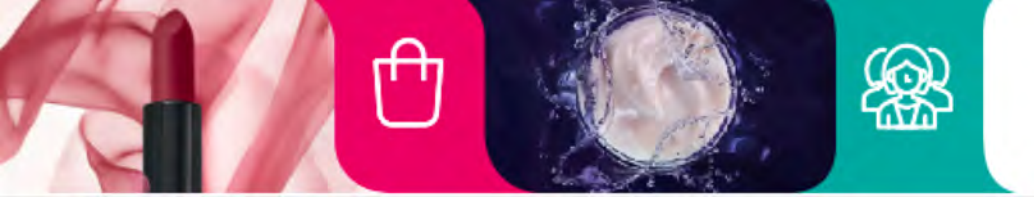

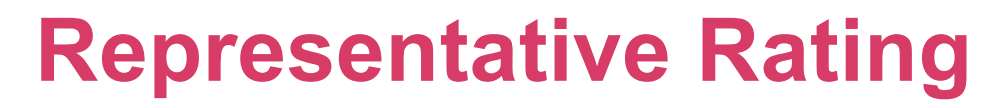

store

ப

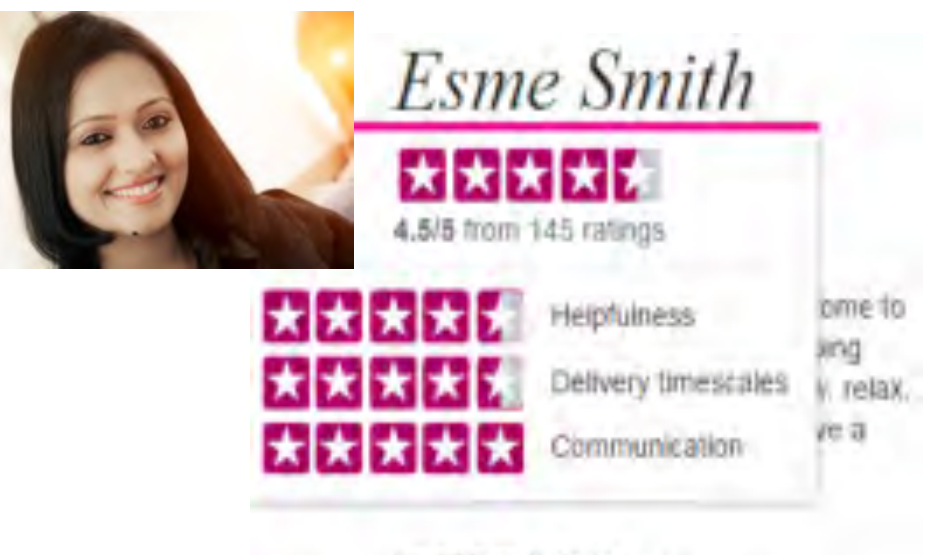

LOCATION: St Albans DELIVERY: Usually within 5-7 days If mouse pointer is over customer rating stars it should be overlay showing detailed customer rating

(0)

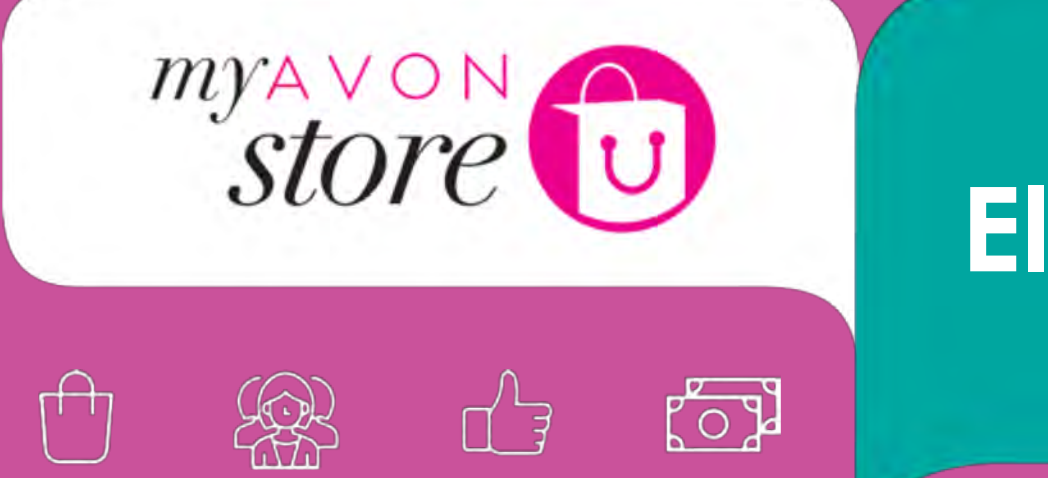

# **Eligibility Criteria**

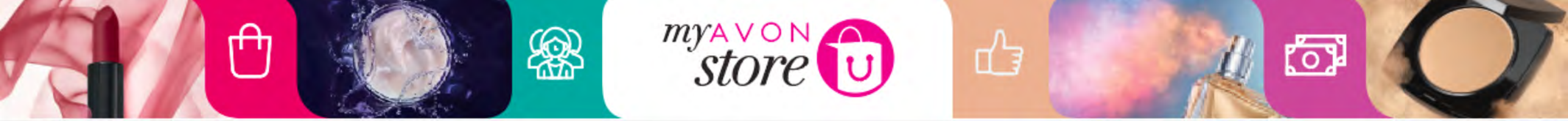

# How does information about eligibility levels get through to My Avon Store?

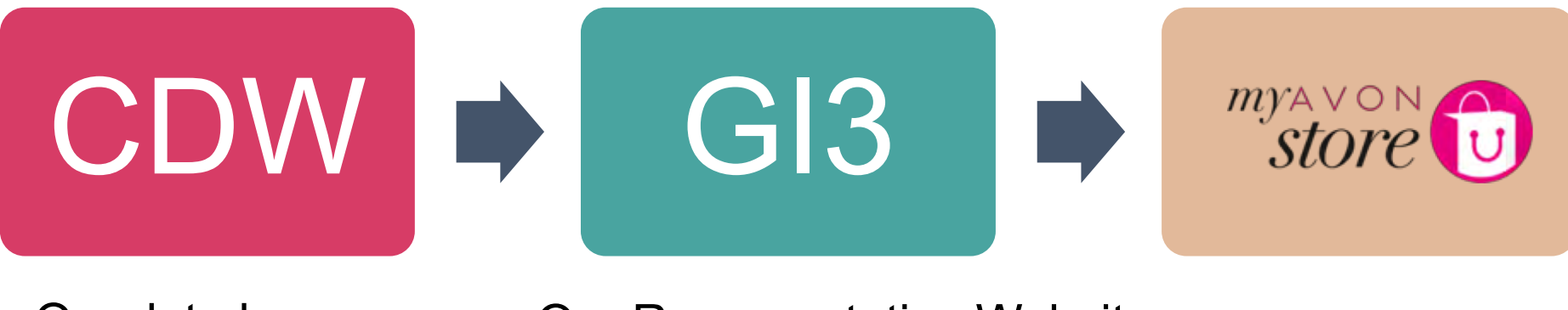

Our data base

**Our Representative Website** 

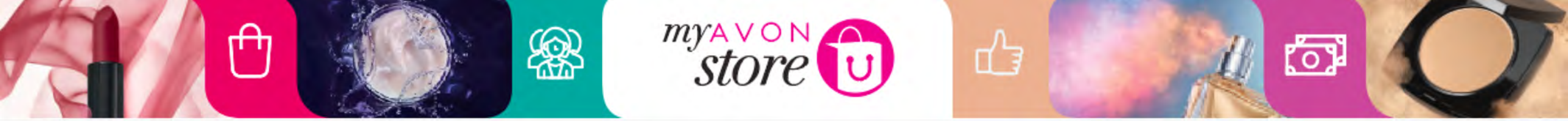

## What are the parameters?

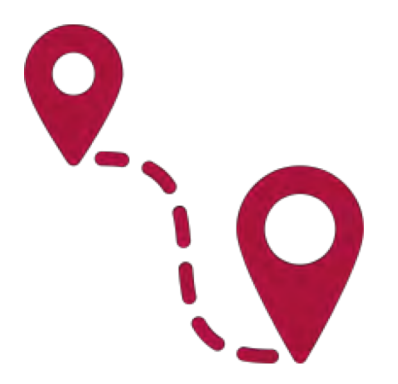

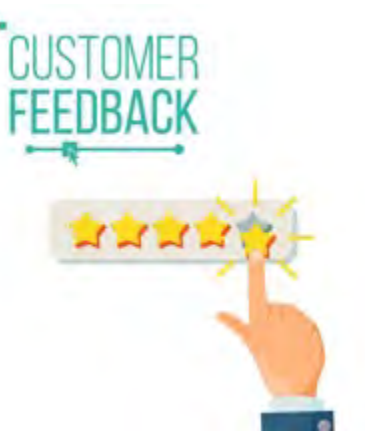

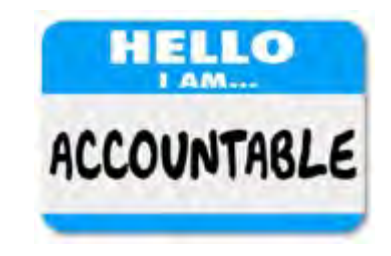

Distance between Representative & Customer Previous Customers Rating

GI3 Data

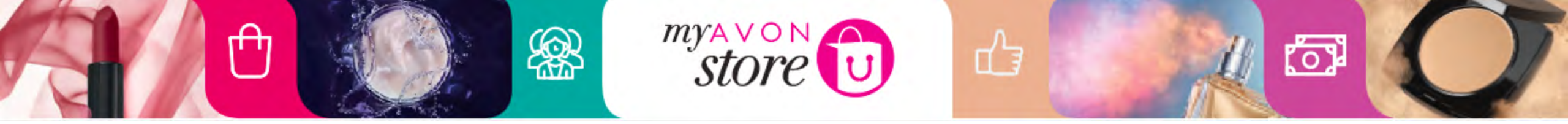

Find a Representative Search Logic – Sum Up:

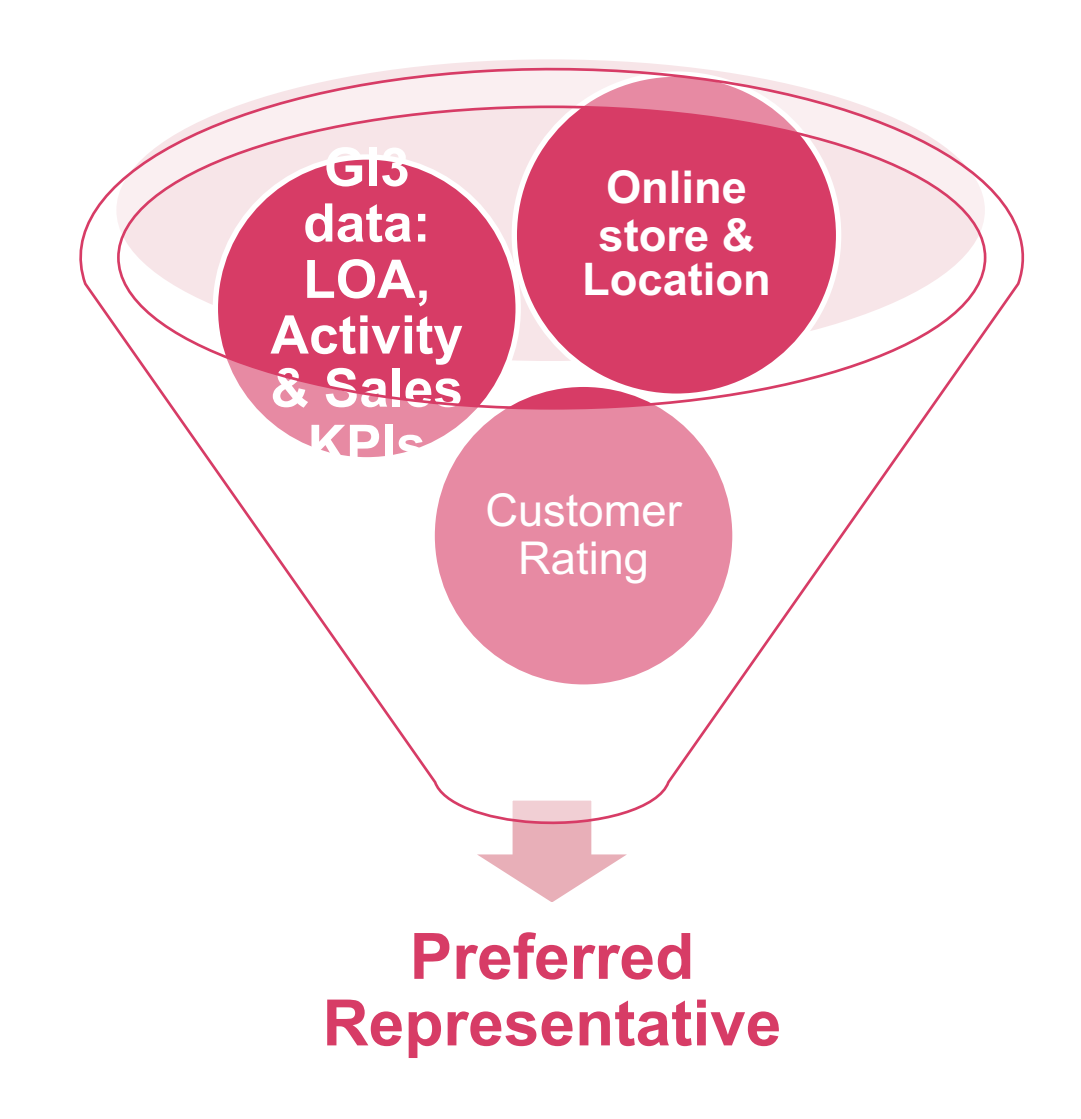

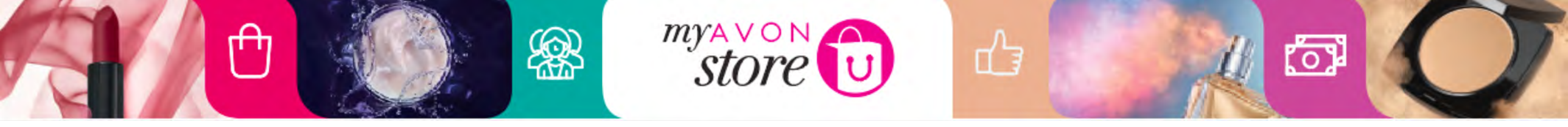

## **Parameters Weight**

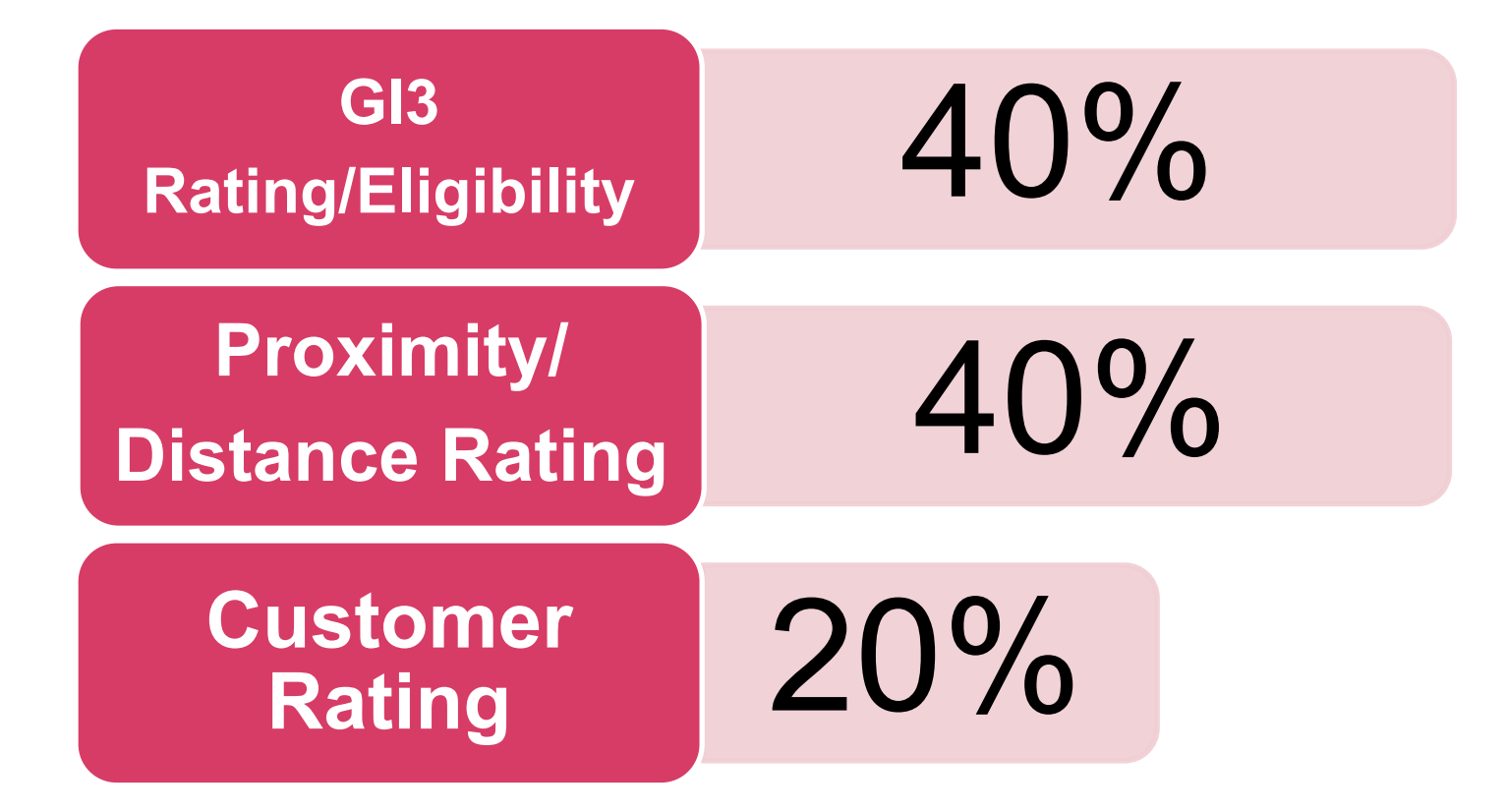

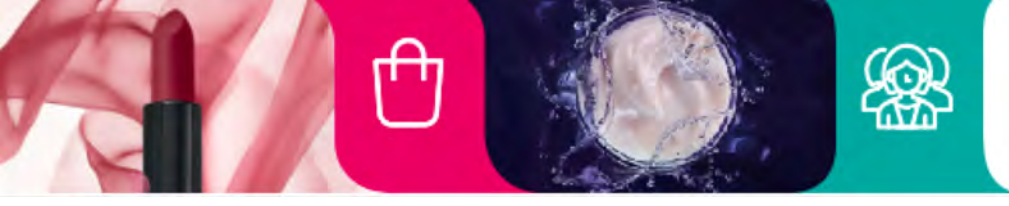

# store

## GI3 Rating/Eligibility – Levels

പ്പ

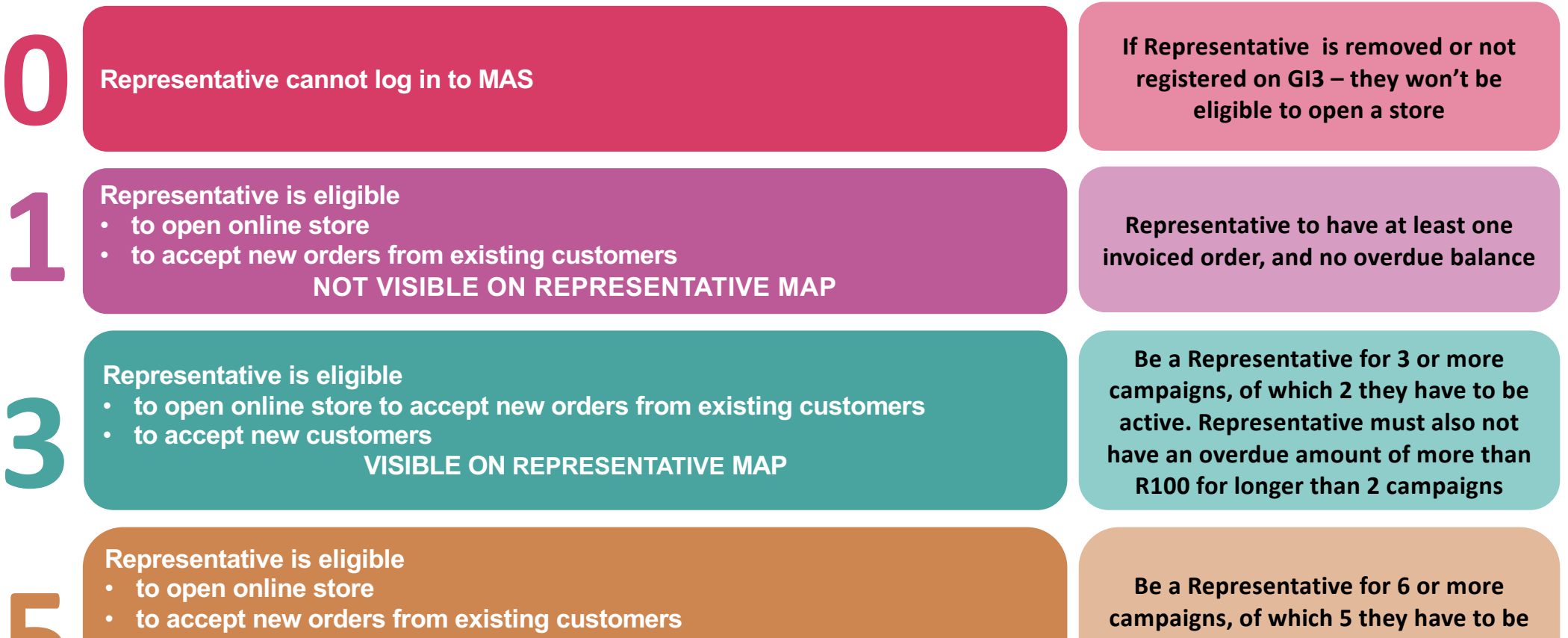

- to accept new customers
- is shown on a map
- is favored in the search results

**RECOMMENDED REPRESENTATIVE** 

Be a Representative for 6 or more campaigns, of which 5 they have to be active. You must not have an overdue amount of more than R250 for longer than 2 campaigns

(O)

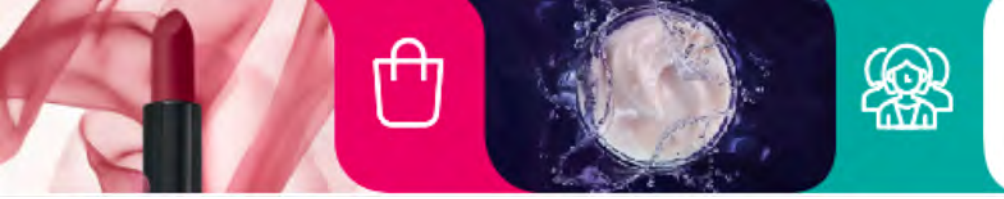

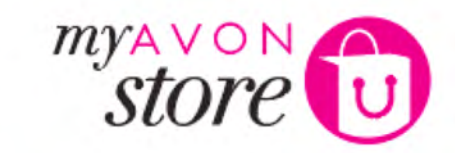

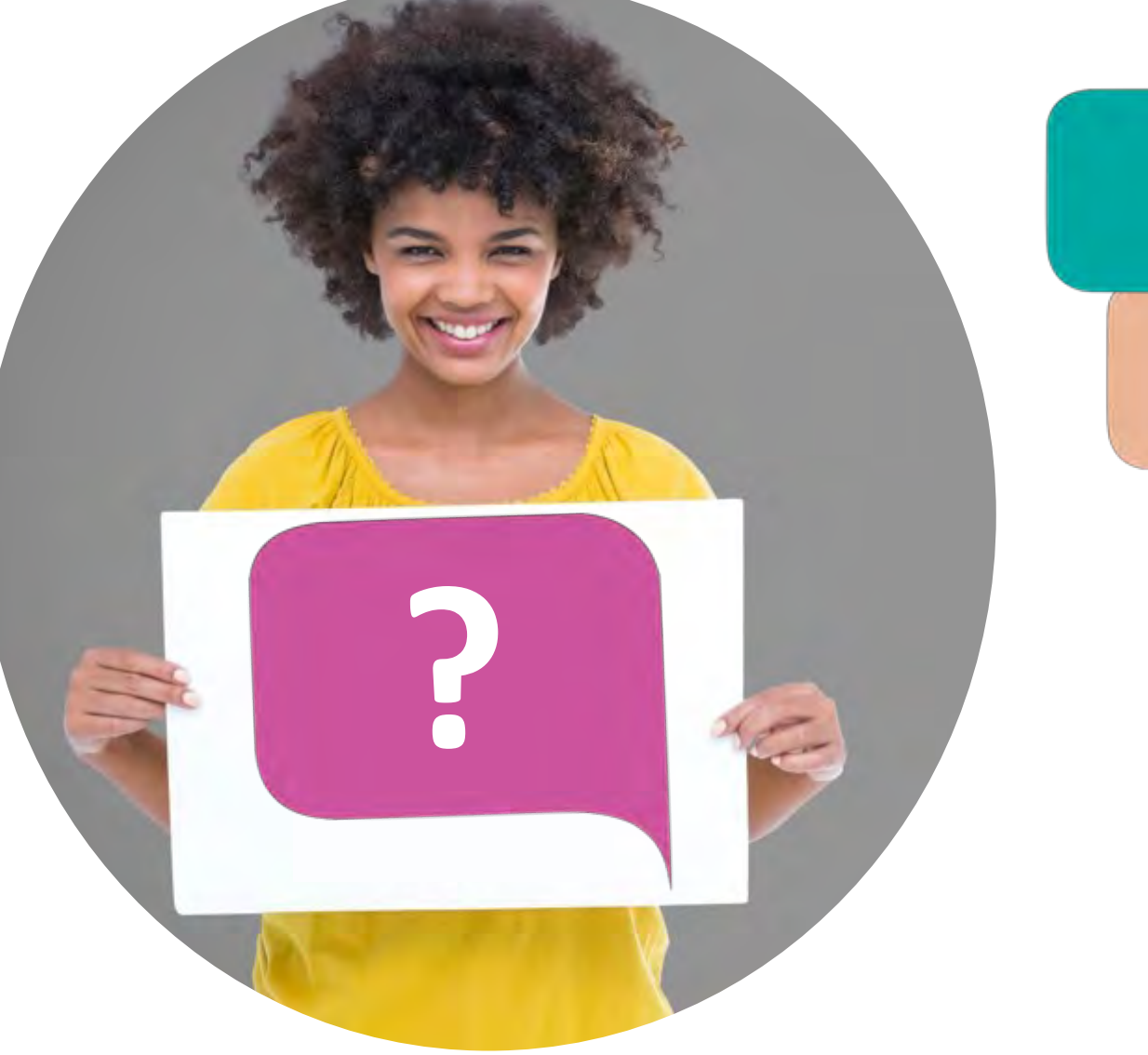

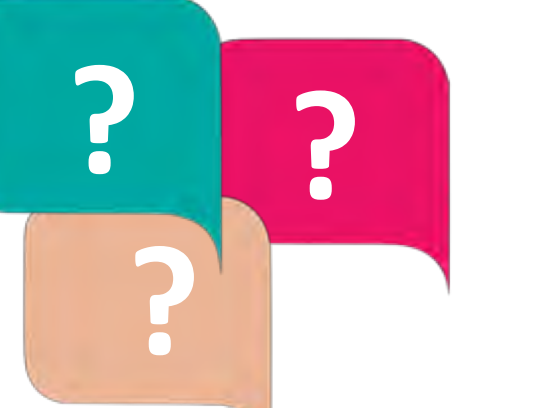

പ്പ

# Who can open their Store?

6

Any Representative that is registered on G13

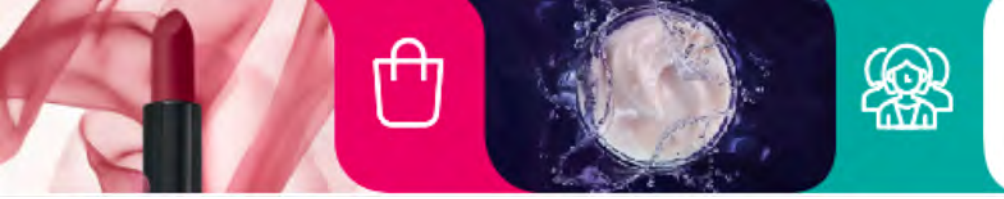

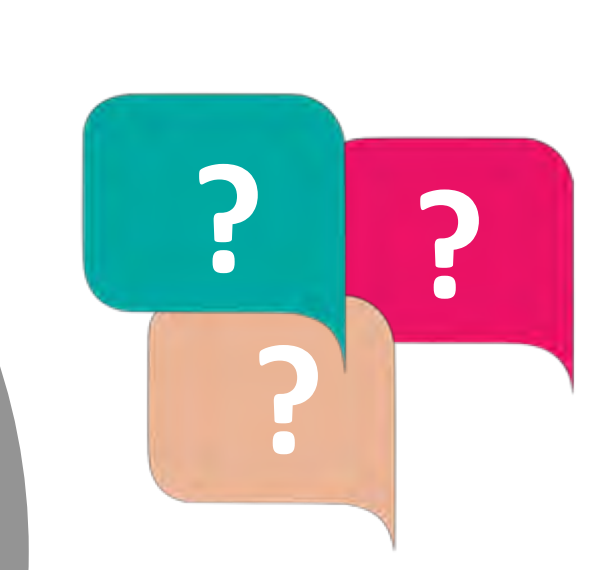

പ്പ

store

### Who can be found on the Avon Website Map?

6

Any Representative who is eligible

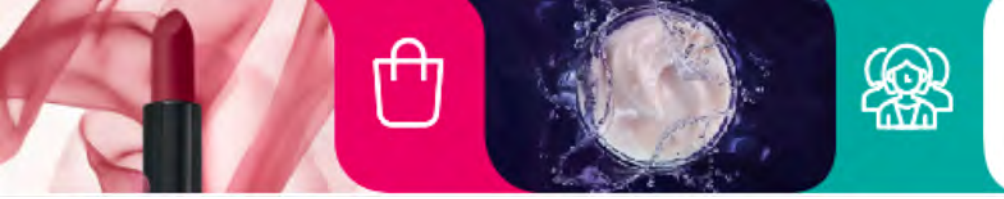

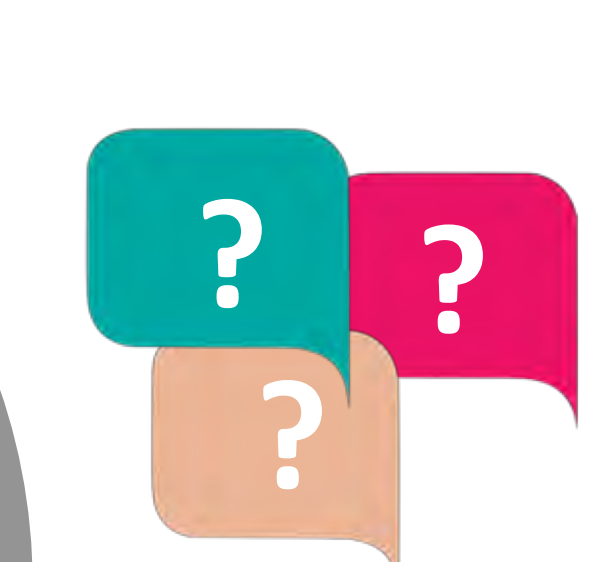

ப

store

Who will be on top of the Find A Representative list (the recommended Representative by Avon)

0

Distance between Representative & Customer Previous Customer Ratings GI3 Data

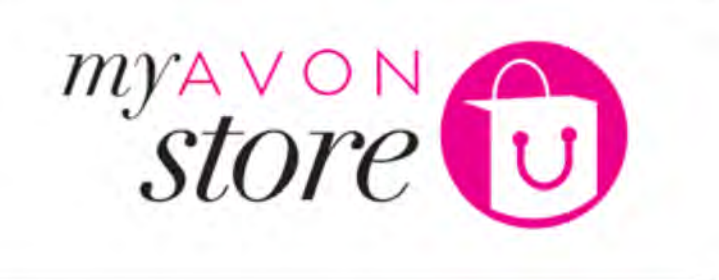

## Customer Experience Check Out Process

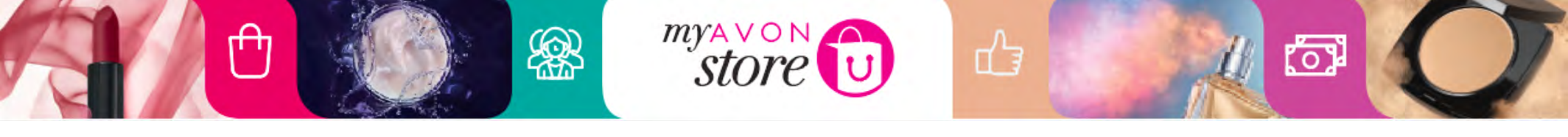

| Enter your delivery address                                                         | (2) Choose a Representative                                                          | 3 Confirm your order                                                                   |
|-------------------------------------------------------------------------------------|--------------------------------------------------------------------------------------|----------------------------------------------------------------------------------------|
| r have an account<br>Email<br>example@domain.com<br>Password<br>Enter your Password | Create an account<br>Enjoy easy access to your order history<br>and faster shopping! | <i>Continue as a guest</i><br>You do not need to have an account to<br>place an order. |
| Torgotten Password?                                                                 | Create an account                                                                    | Continue as a guest                                                                    |

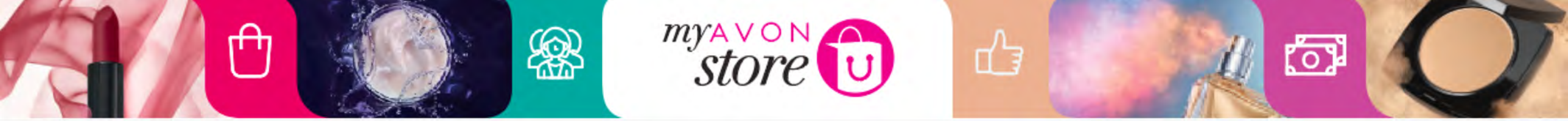

Three step progress bar to show customer what progress step they are currently viewing

| I Enter your delivery addres                                    | s 2 Chaose a Representative                                                          | 3 Cauftinn your arder                                                                  |  |
|-----------------------------------------------------------------|--------------------------------------------------------------------------------------|----------------------------------------------------------------------------------------|--|
| <i>I have an account</i><br>Email<br>example@domain.com         | Create an account<br>Enjoy easy access to your order history<br>and faster shopping! | <i>Continue as a guest</i><br>You do not need to have an account to<br>place an order. |  |
| Password<br>Enter your Password<br>Forgotten Password?<br>Login | Create an account                                                                    | Continue as a guest                                                                    |  |

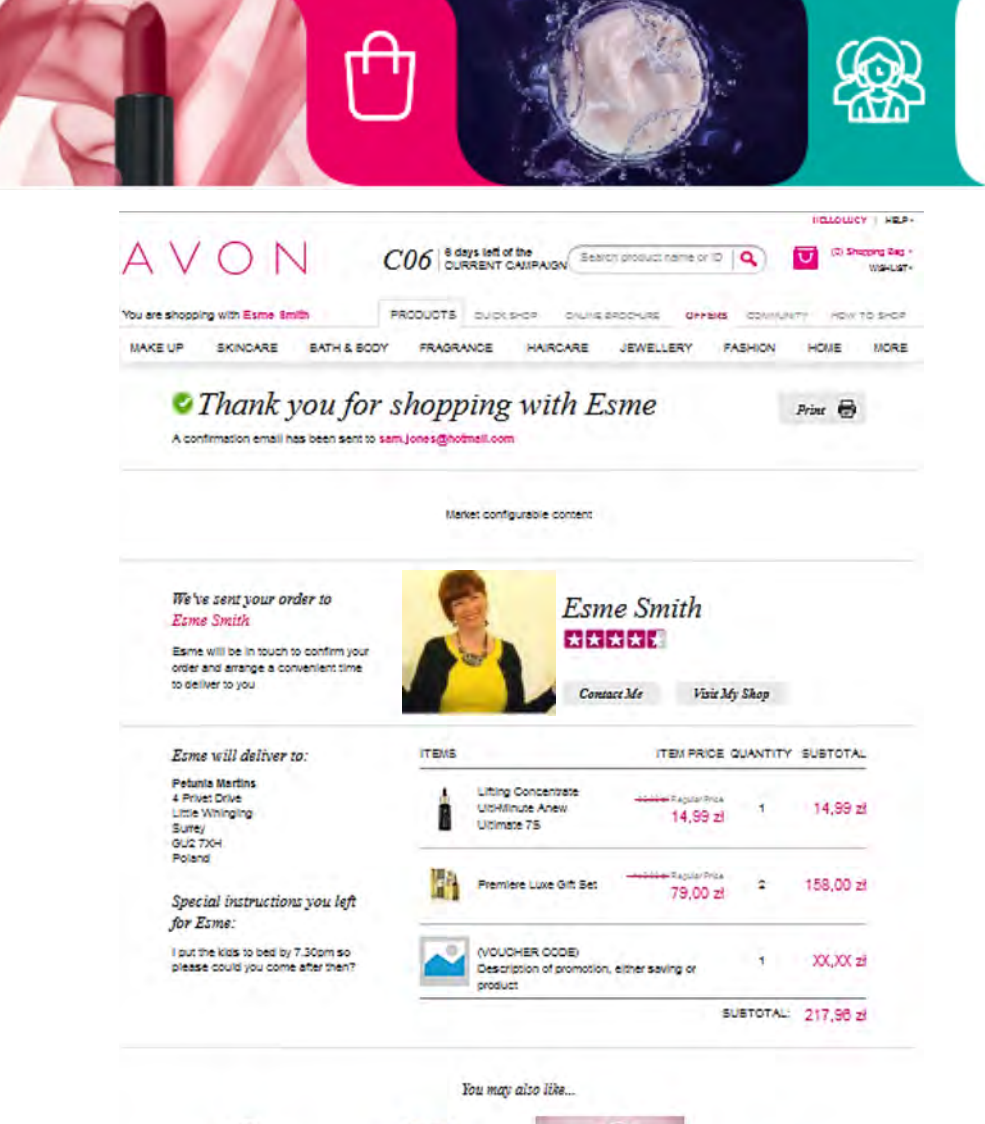

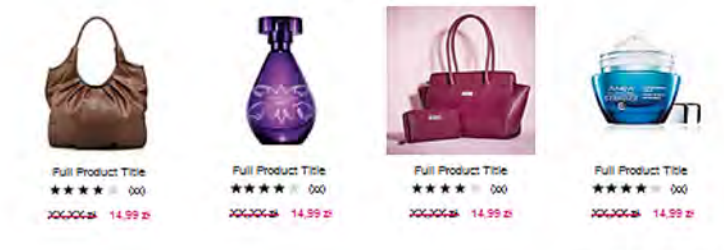

Continue Shopping

• Once Done - goes to Order confirmation Page

പ്പ

(0)

• Details of the order are displayed again

store

• Recommendation Engine proposing similar products

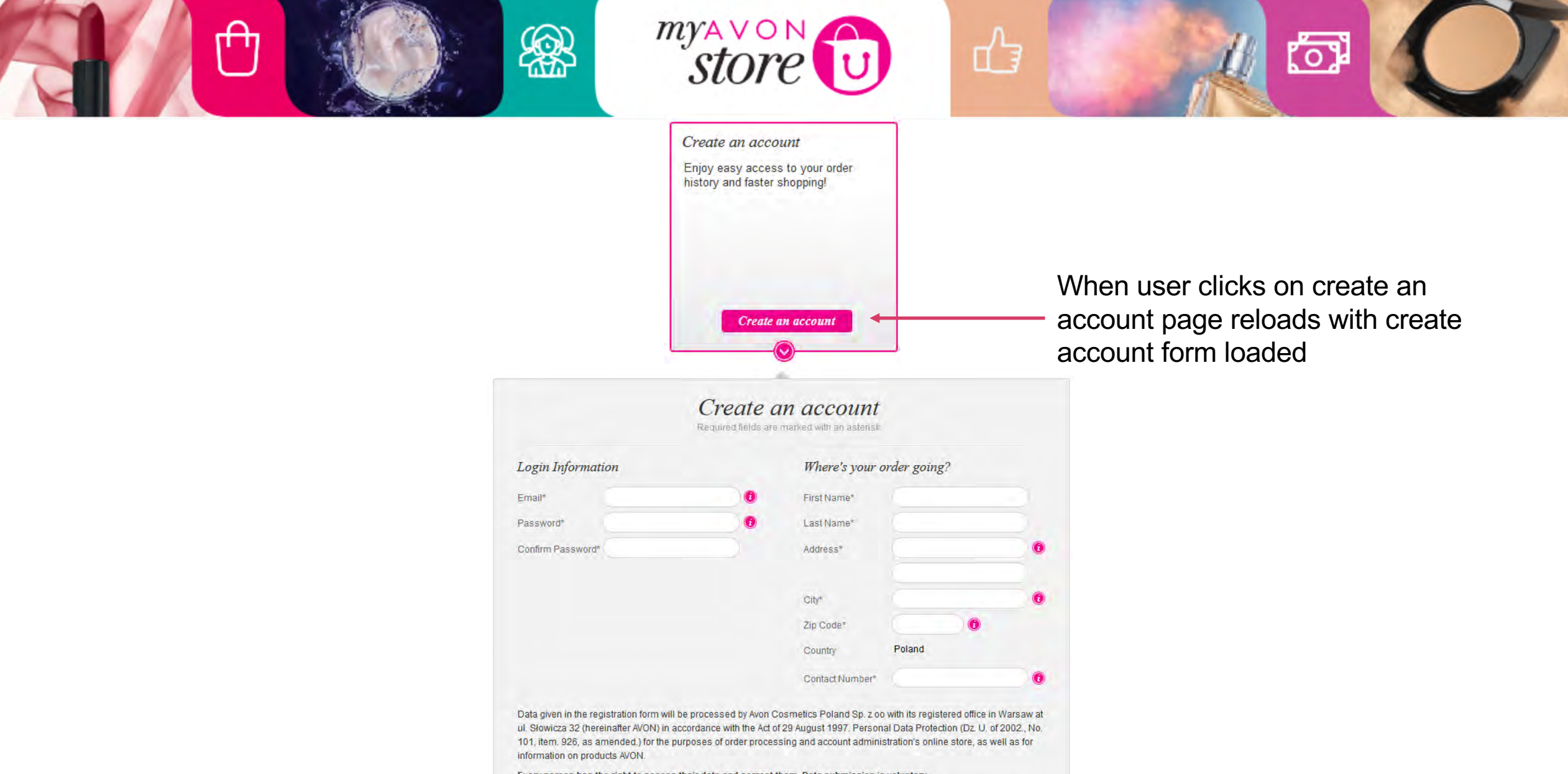

Every person has the right to access their data and correct them. Data submission is voluntary.

I have read and accept the "Privacy Policy" and "Terms of Use". I agree to the use of cookies by the service and to share my contact details Avon Consultant selected to carry out orders.

I agree to receive commercial information about products AVON to your email address and phone number.

Continue

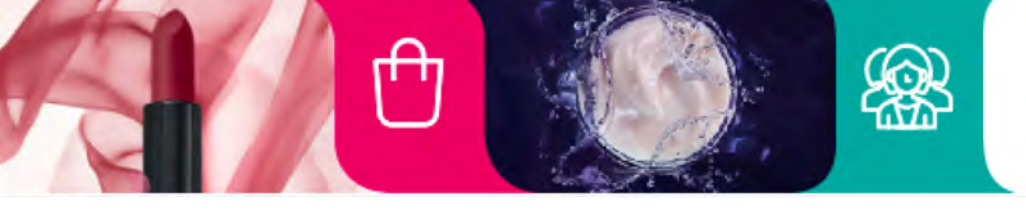

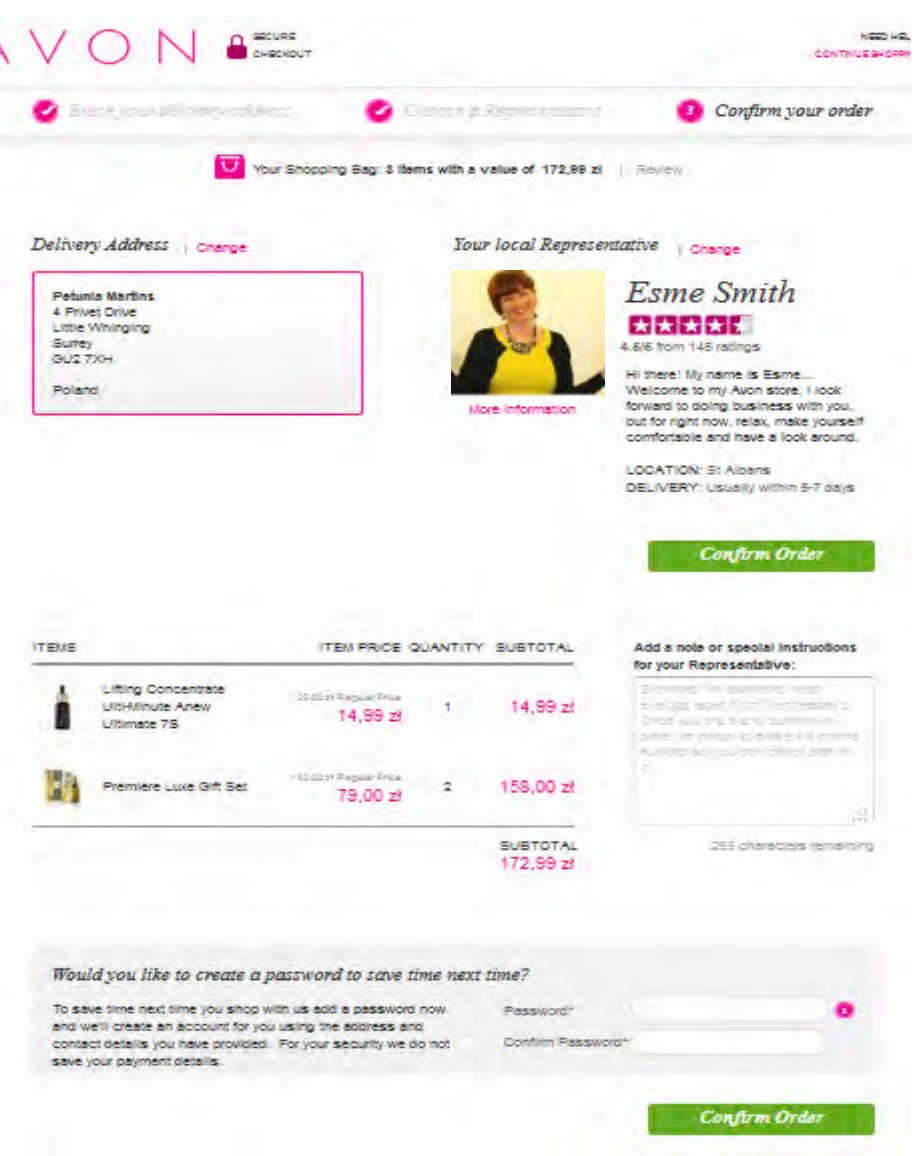

- This is the page that should be open when customer wants to shop as a Guest and Avon needs to collect delivery address from customer
- Main approach for customer address fields stays the same flexible to manage what fields are visible and what are mandatory, what fields' parameters are, what validation rules to be applied
- Instructions for the Representative

பி

*my*AVON *store* 

A call to action in case customer would like us to store his details

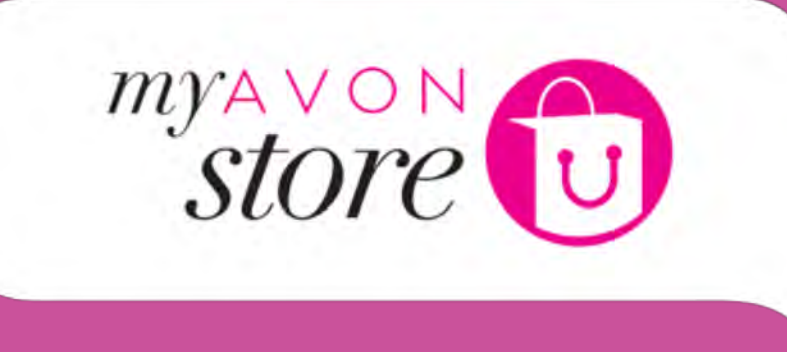

M

## Checkout In case NO Representative was found

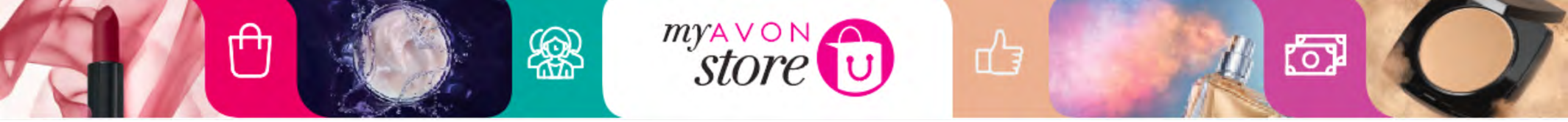

If Representative can't be found for customer address ,Choose A Representative Page

opens

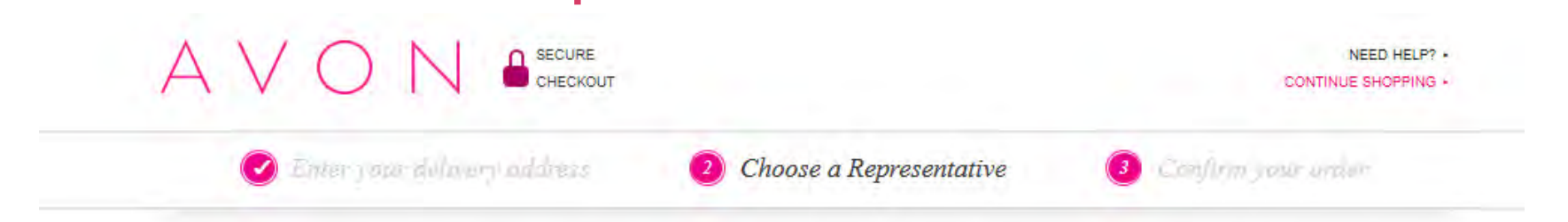

#### No Representative in your area

Lorem ipsum dolor sit amet, consectetur adipiscing elit.

Aenean euismod bibendum laoreet. Proin gravida dolor sit amet lacus accumsan et viverra justo commodo. Lorem ipsum dolor sit amet, consectetur adipiscing elit. Proin sodales pulvinar tempor. Cum sociis natoque penatibus et magnis dis parturient montes, nascetur ridiculus mus. Nam fermentum, nulla luctus pharetra vulputate, felis tellus mollis orci, sed rhoncus sapien nunc eget odio.

#### Now you can...

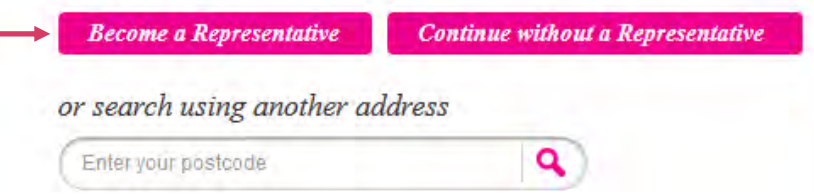

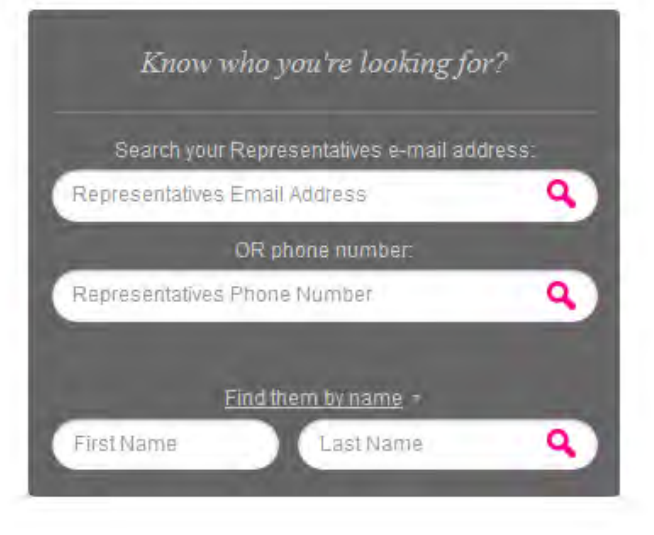

## Become A Representative button

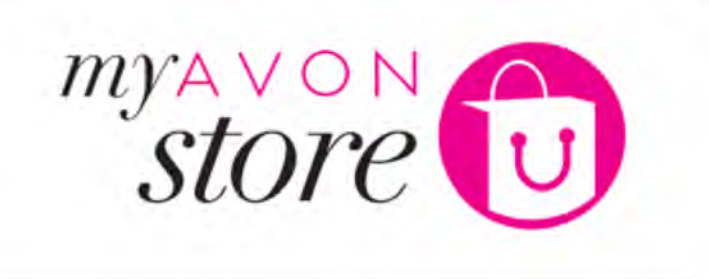

႞ၣ

ſĤ

## Checkout Login Change Representative Page

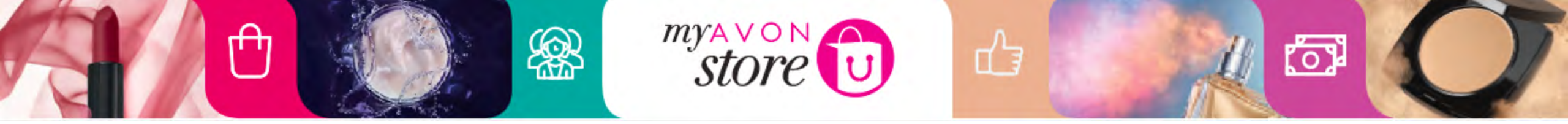

If an attached customer clicks on the link of another Representative , the below will show:

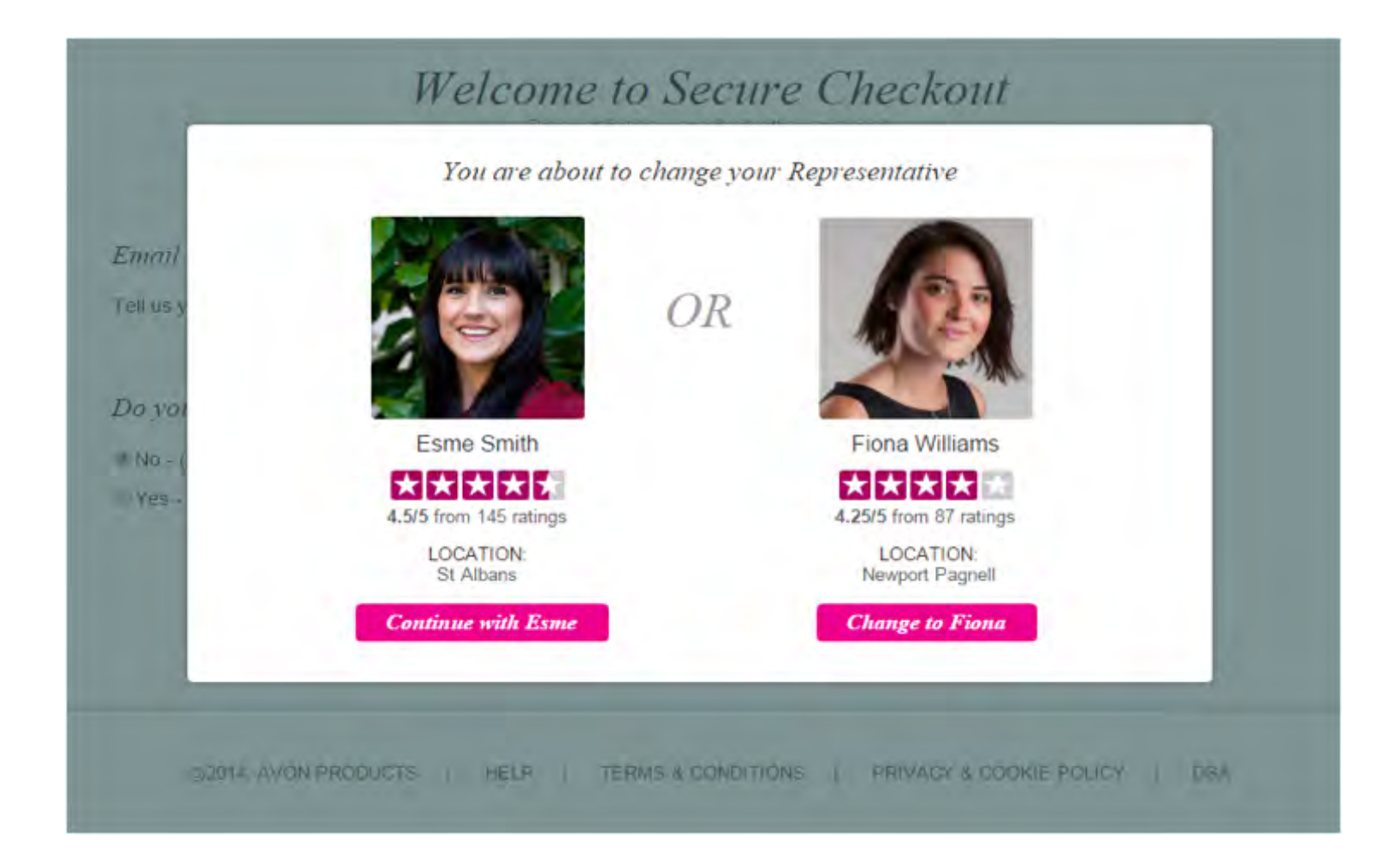

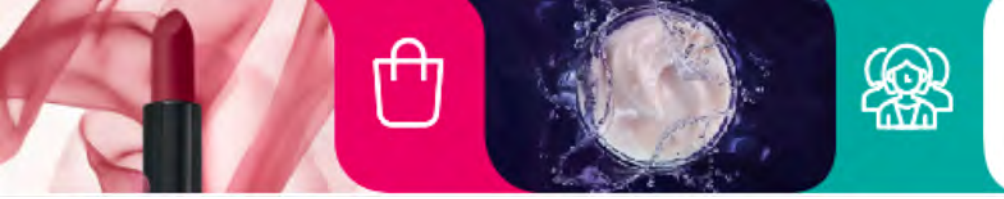

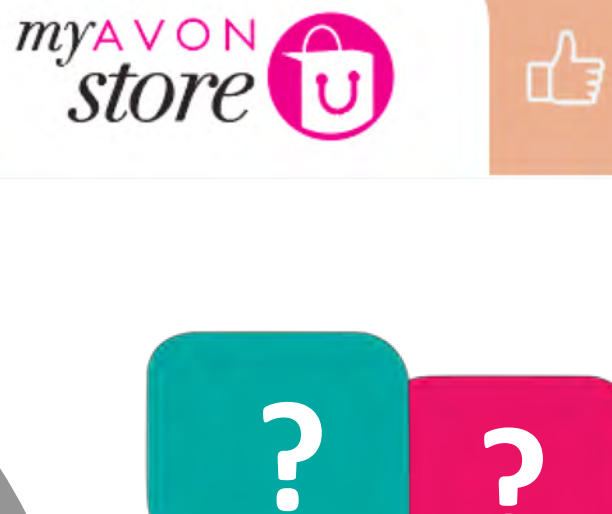

### What should a customer do to edit/cancel his order?

(0)

Contact the Representative

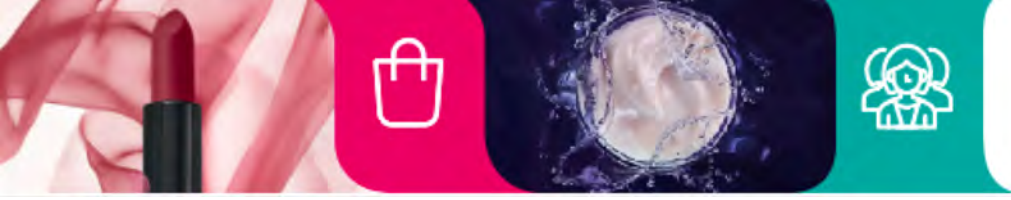

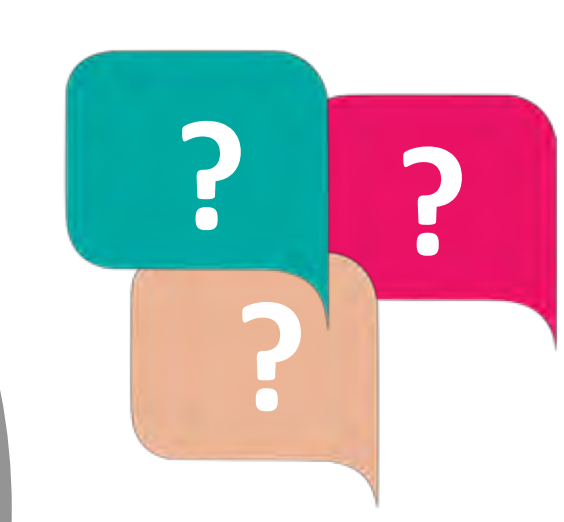

പ്പ

store

What should a customer do in case they do not find a Representative on the search for my Representative?

်ာ

Encourage Customer to become a Representative

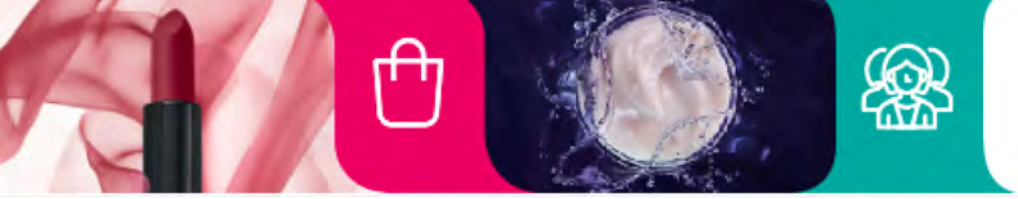

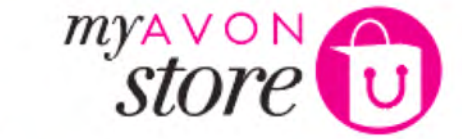

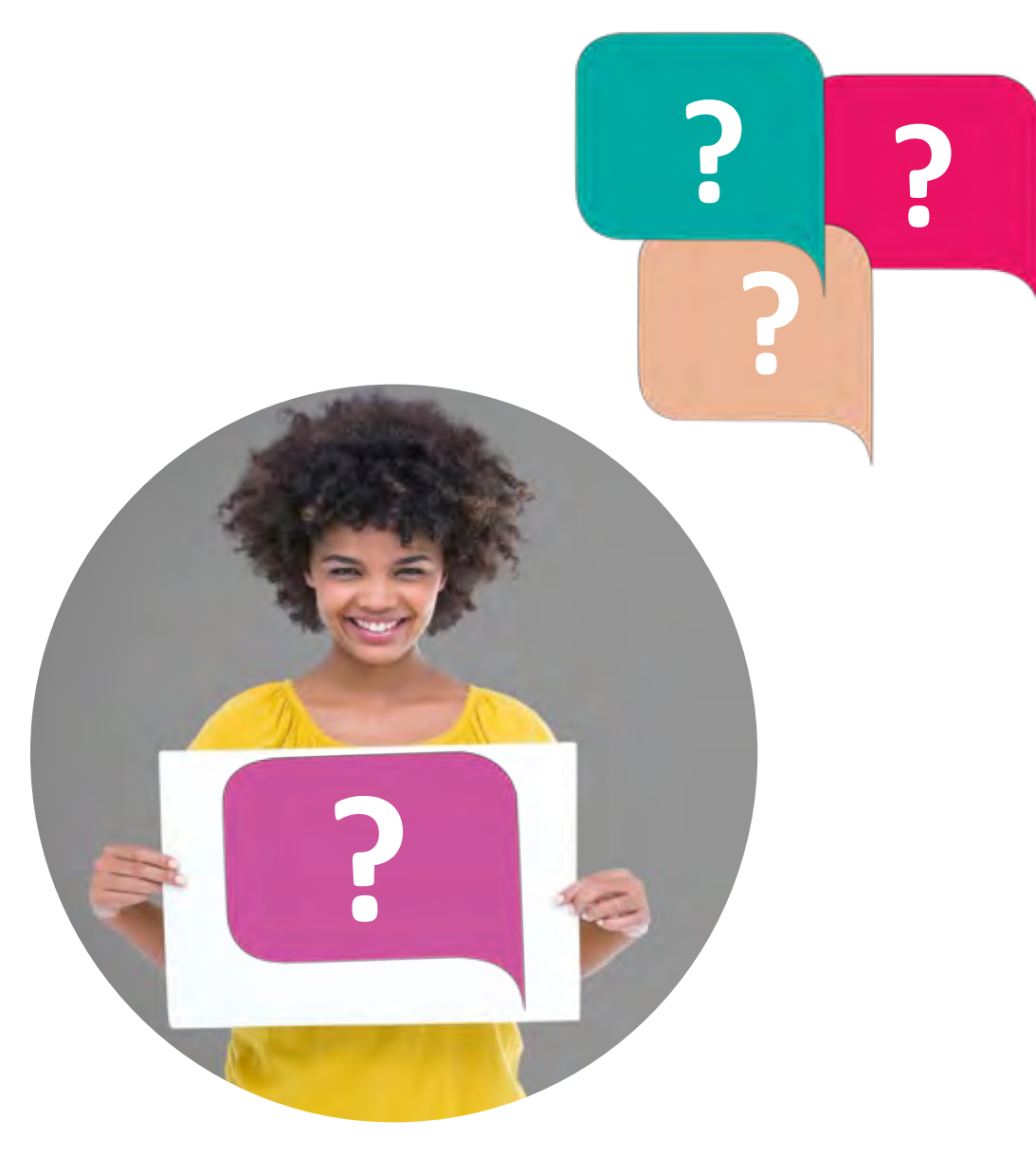

What are the 3 factors/parameters behind the Find a Representative eligibility & recommendation Logic?

်ာ

പ്പ

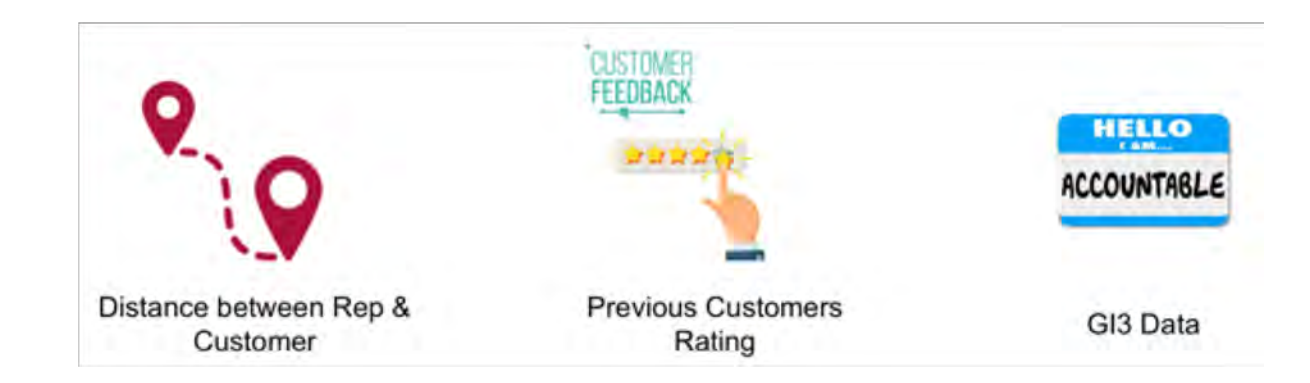

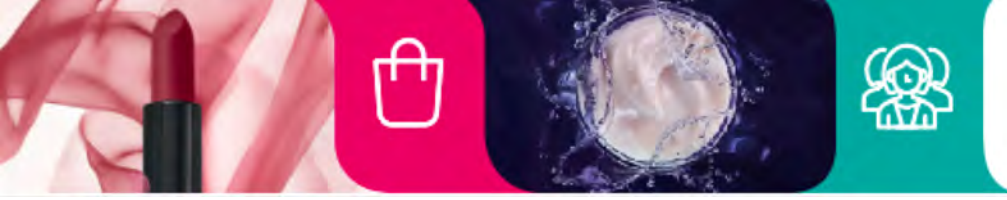

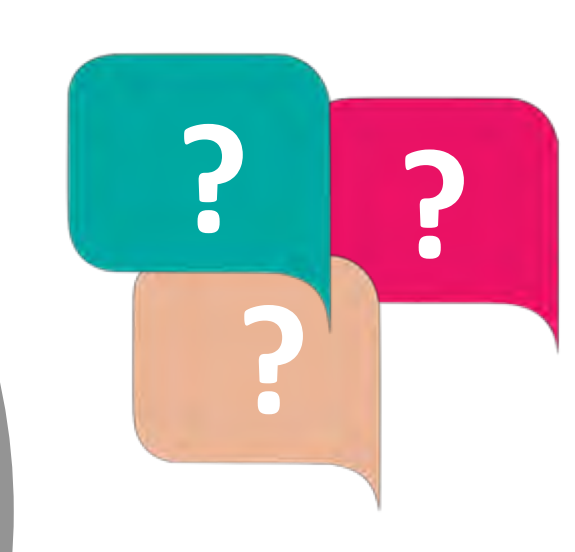

പ്പ

store

A Representative was appointed. Will they be visible on the map in their first campaign?

0

No

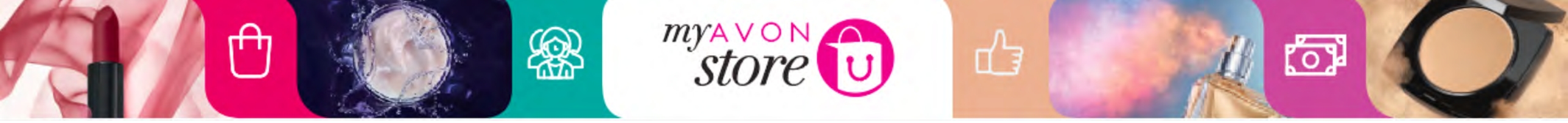

### Now Sales Leaders will also be able to view who has their stores opened & active from My Avon Office

| Store open     | Store status   |              |
|----------------|----------------|--------------|
| Select All 🛛 🖌 | Select All 🖌 🖌 | Reset Filter |
| Select All     | Select All     |              |
| Yes            | Active         |              |
| No             | Inactive       |              |

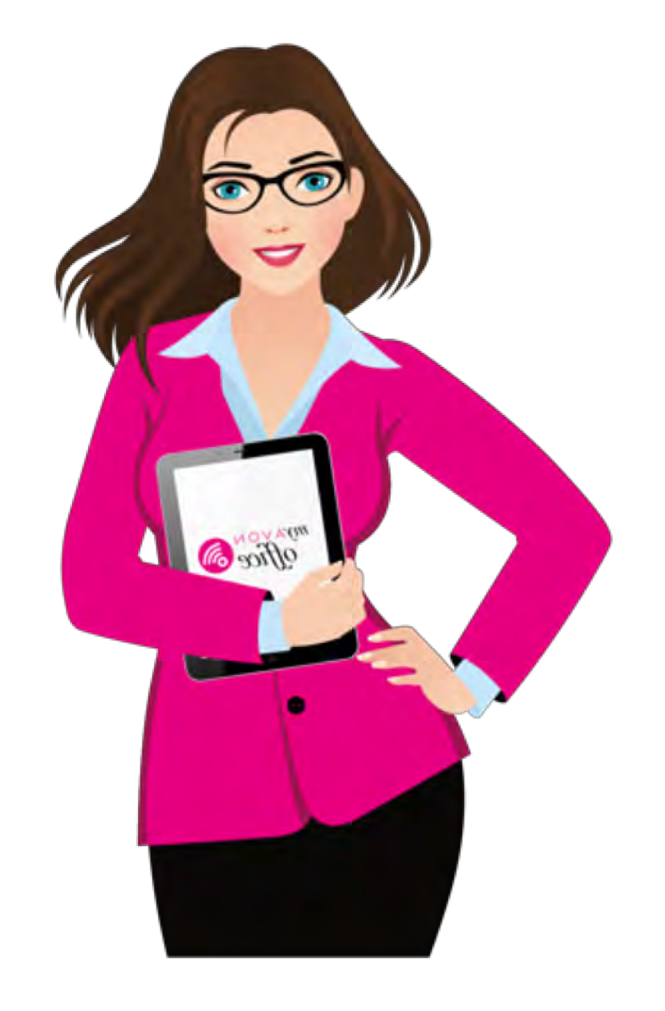

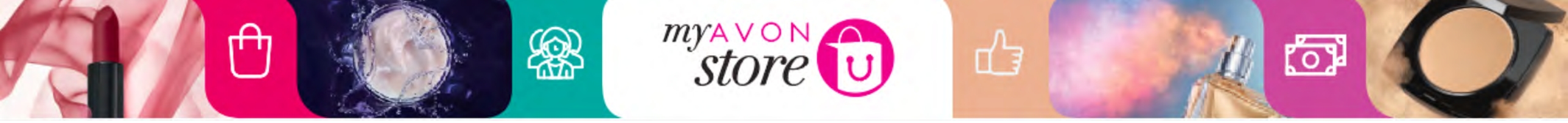

#### **Team Information**

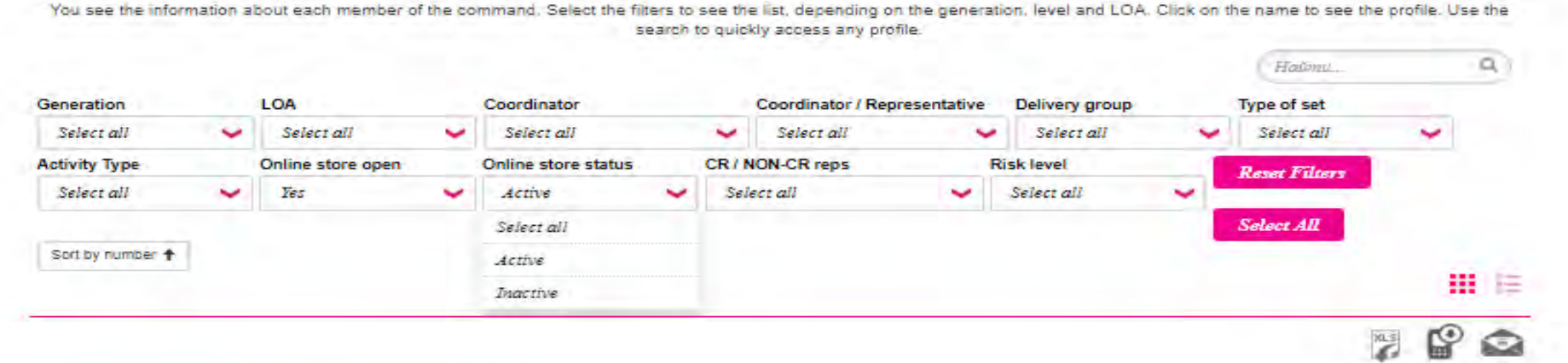

| LOA/                 | 60                   |         |
|----------------------|----------------------|---------|
| Floorn)              | 73162650             |         |
| Ernall address       | marg-smv-39@mailinal | tor.com |
| Phone                | +79162041698         |         |
| Coordinatori         | Elena Astakhova      |         |
| Delivery group       | D                    |         |
| A type:              | Representative       |         |
| Set type:            |                      |         |
| Activity Type:       | Povtakt              |         |
| Online store open ?: | *                    |         |
|                      |                      |         |

Sales Leaders will be able to ensure their Representatives have their stores not only opened but also active as it will be visible in MAO

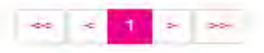

345 / Total records 345

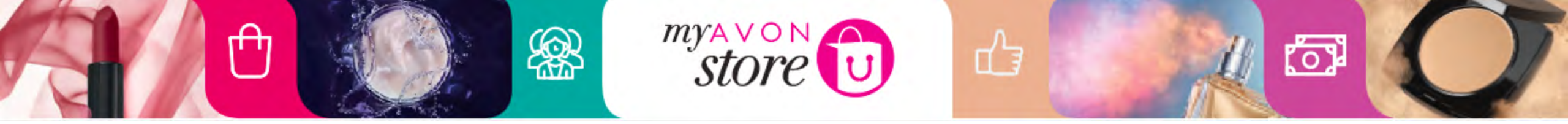

### My Avon Store is mobile Responsive so you can always stay on top of your customers orders !

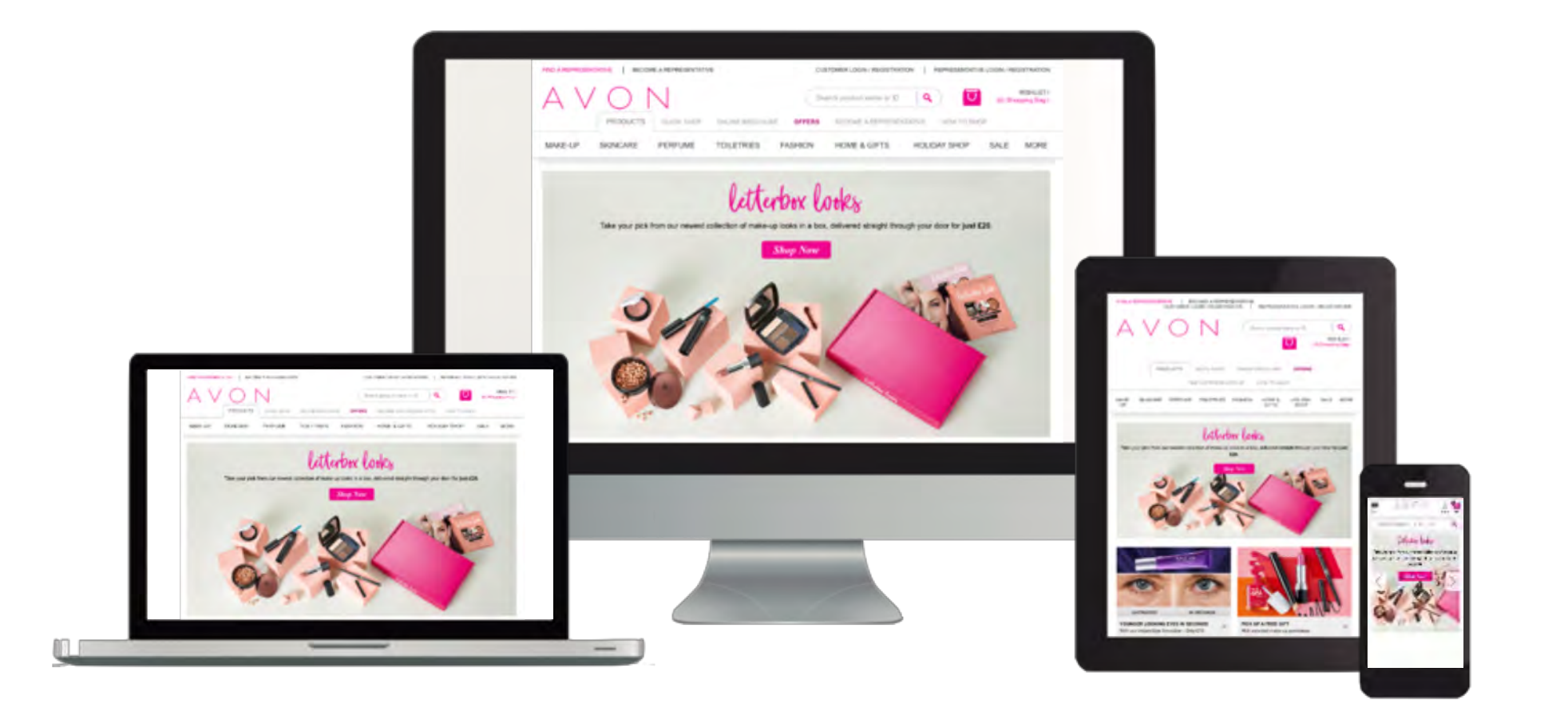